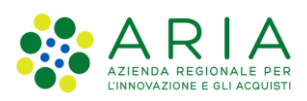

Classificazione: pubblico

# Manuale

## Sistema Informativo Unitario Lavoro

Utente Cittadino – vers. 2.5

## Diario degli aggiornamenti

| Data       | Descrizione                                                                                                    |
|------------|----------------------------------------------------------------------------------------------------|
| 08/01/2021 | - Prima stesura                                                                                                    |
| 24/08/2021 | <ul> <li>Aggiornamento paragrafo 4.5.3 "Gestione Convocazione"         <ul> <li>Introduzione gestione raccomandata a mano e A/R.</li> <li>Visualizzazione in sola lettura del nuovo tasto TERMINA per le convocazioni in corso</li> <li>Introduzione gestione delle domande RDC in stato Terminato (TE)</li> </ul> </li> </ul> |
| 08/11/2021 | <ul> <li>RDC_Introduzione dello stato beneficiario trasformato</li> <li>Introduzione nella pagina iniziale dei tasti SIUL HOME e SAP HOME</li> </ul>                                                                                                    |
| 01/12/2021 | <ul> <li>Aggiornato il capitolo 3 – Profilazione con dettaglio della modalità di codifica della variabile profiling "Da<br/>quanti mesi si è concluso l'ultimo rapporto di lavoro".</li> </ul>                                                                                                    |
| 13/12/2021 | <ul> <li>Refactoring della pagina principale di RDC</li> <li>Gestione DID in stato "Annullata"</li> </ul>                                                                                                    |
| 21/12/2021 | - Nuova modalità di accesso al portale SIUL con autenticazione tramite CIE                                                                                                    |
| 01/06/2022 | - Aggiunta nuova sezione GOL (garanzia occupabilità lavoratori)                                                                                                    |
| 21/06/2022 | - Stampa assessment GOL                                                                                                    |
| 25/07/2022 | <ul> <li>Introduzione sezione Profilazione in sostituzione della sezione GOL</li> <li>Introduzione funzionalità Agenda</li> </ul>                                                                                                    |
| 09/09/2022 | <ul> <li>Introduzione chat-bot DARIO</li> <li>Eliminazione funzionalità Agenda</li> </ul>                                                                                                    |
| 20/10/2022 | - Introduzione funzionalità Agenda                                                                                                    |
| 31/10/2022 | - Integrazione dell'informativa privacy                                                                                                    |
| 24/11/2022 | <ul> <li>Integrazione modifica modale registrazione utente cittadino Step 1 (per art.16) paragrafo 3.1 Profilo<br/>personale</li> </ul>                                                                                                    |
| 08/04/2024 | - Aggiornata sezione "Richiedi appuntamento" aggiunto il valore Percettori ADI                                                                                                    |
| 09/05/2024 | - Richieste cittadino agenda - aggiunti i nuovi servizi                                                                                                    |

### Indice

| 1. | INTR  | ODUZIONE                                                                            | 7  |
|----|-------|-------------------------------------------------------------------------------------|----|
|    | 1.1   | Acronimi e definizioni                                                              | 7  |
|    | 1.2   | Copyright (specifiche proprietà e limite di utilizzo)                               | 8  |
| 2. | Acc   | ESSO AL SIUL                                                                        | 9  |
| 3. | Pro   | FILAZIONE AL SIUL                                                                   | 10 |
|    | 3.1   | Profilo personale                                                                   | 10 |
| 4. | Sch   | EDA ANAGRAFICO PROFESSIONALE                                                        | 17 |
|    | 4.1   | Dettaglio Scheda Anagrafico Professionale: Dati Anagrafici                          | 17 |
|    | 4.2   | Dettaglio Scheda Anagrafico Professionale: Dichiarazione di immediata disponibilità | 19 |
|    | 4.3   | Dettaglio Scheda Anagrafico Professionale: Patti di servizio personalizzati         | 23 |
|    | 4.4   | Dettaglio Scheda Anagrafico Professionale: Adesioni Garanzia Giovani                | 25 |
|    | 4.5   | Dettaglio Scheda Anagrafico Professionale: Profilazione                             |    |
|    | 4.6   | Dettaglio Scheda Anagrafico Professionale: Reddito di Cittadinanza                  |    |
|    | 4.6.1 | Stato Beneficiario                                                                  |    |
|    | 4.6.2 | 2 Notifica RdC                                                                      |    |
|    | 4.6.3 | 3 Gestione Convocazioni                                                             | 33 |
|    | 4.6.4 | Condizionalità                                                                      |    |
|    | 4.6.5 | 5 Note                                                                              | 35 |
|    | 4.6.6 | 5 TAB Elenco convocazioni                                                           | 35 |
|    | 4.7   | Sezione Domande NASPI                                                               |    |
| 5. | Age   | nda                                                                                 |    |
| 6. | CHA   | T-BOT DARIO                                                                         |    |
| 7. | Altre | e Funzioni                                                                          | 46 |
|    | 7.1   | Elenco Operatori Privati                                                            |    |

### Indice delle figure

| Figura 1 - Prima autenticazione                      | 9  |
|------------------------------------------------------|----|
| Figura 2 - Scelta profilo utente                     | 10 |
| Figura 3 - Completa il tuo Profilo                   | 10 |
| Figura 4 - Dati Personali                            | 11 |
| figura 5 - Indirizzi                                 | 12 |
| Figura 6 - Contatti                                  | 12 |
| Figura 7 - Permesso di soggiorno                     | 13 |
| Figura 8 - Dichiarazione di immediata disponibilità  | 14 |
| Figura 9 - Percettore NASPI: NO                      | 14 |
| Figura 10 - Naspi Associata: SI                      | 15 |
| Figura 11 - Informativa privacy                      | 15 |
| Figura 12 - Scelta CPI                               | 16 |
| Figura 13 - Manuali e Informativa privacy            | 17 |
| Figura 14 - SAP – Dati Anagrafici                    | 17 |
| Figura 15 - Dichiarazione di immediata disponibilità |    |
| Figura 16 - Dettaglio DID                            |    |
| Figura 17 - Domanda percepimento NASPI               | 21 |
| Figura 18 - Cambio titolarità                        | 21 |
| Figura 19 - Nasni associata                          | 22 |
| Figura 20 - DID Inserita                             | 22 |
| Figure 21 - DSP                                      | 22 |
| Figure 22 - Dettaglio PSP                            | 20 |
| Figure 23 - Storico eventi DSD                       | 21 |
| Figure 24 - Gerenzia Giovani                         | 24 |
| Figure 25 Dettadi adociono                           | 25 |
| Figure 26 - Defilozione                              | 20 |
| Figure 27 - Selezione CDL e ED                       | 20 |
| Figura 27 – Selezione CFI 0 EP                       | 20 |
| Figura 28 – Selezione struttura                      | 21 |
| Figura 29 - Conterma/Modifica recapiti               | 21 |
| Figura 30 - Nuova adesione in stato Bozza            | 28 |
| Figura 31 - Condizione lavorativa                    | 28 |
|                                                      | 29 |
| Figura 33 - Condizioni personali                     | 30 |
| Figura 34 - Elenco Domande RDC                       | 31 |
| Figura 35 - Stato Beneficiario                       | 32 |
| Figura 36 - Notifica RdC                             | 32 |
| Figura 37 - Dettaglio notifica                       | 33 |
| Figura 38 - Gestione Convocazioni                    | 34 |
| Figura 39 - Condizionalità                           | 34 |
| Figura 40 - Dettaglio Condizionalità                 | 35 |
| Figura 41 - Note RDC                                 | 35 |
| Figura 42 - TAB Elenco convocazioni                  | 36 |
| Figura 43 - Sezione Domande NASPI                    | 36 |
| Figura 44 - Menu Agenda Cittadino                    | 37 |
| Figura 45 - Agenda del cittadino                     | 37 |
| Figura 46 - Annullamento appuntamento                | 38 |
| Figura 47 - Selezione dell'ente erogatore            | 39 |
| Figura 48 - selezione tipologia servizio             | 41 |
| Figura 49 - Conferma dei recapiti                    | 41 |
| Figura 50 - Modifica recapiti                        | 42 |
| Figura 51 - Riepilogo appuntamento                   | 43 |
| Figura 52 - Chat-Bot DARIO                           | 44 |
| Figura 53 - Finestra di chat Dario                   | 45 |
| Figura 54 - Elenco Operatori Privati                 | 46 |
|                                                      |    |

#### Classificazione: pubblico

### Indice delle tabelle

| Tabella 1- Acronimi utilizzati nel documento | 7  |
|----------------------------------------------|----|
| Tabella 2 - DID Azioni                       | 20 |

### 1. INTRODUZIONE

Il Sistema SIUL, SISTEMA INFORMATIVO UNIFICATO LOMBARDO, è una collezione (*piattaforma*) di servizi applicativi messi a disposizione dei centri per l'impiego (CPI) e degli Enti Accreditati Privati che operano sul territorio regionale e dei cittadini lombardi.

### 1.1 Acronimi e definizioni

| Acronimo | Descrizione                               |
|----------|-------------------------------------------|
| SAP      | Scheda Anagrafica Professionale           |
| DID      | Dichiarazione di Immediata Disponibilità  |
| PSP      | Patto di Servizio Personalizzato          |
| RL       | Regione Lombardia                         |
| CPI      | Centri per l'impiego                      |
| ANPAL    | Agenzia Nazionale Politiche Attive Lavoro |
| NCN      | Nodo Centrale Nazionale                   |
| SIUL     | Sistema Integrato Unitario Lombardo       |
| СОВ      | Comunicazione Obbligatoria                |
| GG       | Garanzia Giovani                          |

Tabella 1- Acronimi utilizzati nel documento

### 1.2 Copyright (specifiche proprietà e limite di utilizzo)

Il materiale è di proprietà di Lombardia Informatica S.p.A.

Può essere utilizzato solo a scopi didattici nell'ambito del Progetto SIUL.

La presente documentazione non può essere in alcun modo copiata e/o modificata previa esplicita autorizzazione.

### 2. ACCESSO AL SIUL

Il cittadino può effettuare l'accesso alla piattaforma previa la registrazione TS-CNS con PIN, CIE o SPID, operazioni per le quali è disponibile il relativo manuale.

Per accedere al SIUL è necessario digitare l'indirizzo web: https://siul.servizirl.it.

| Regione<br>Lombardia | Servizio di autenticazione                  |  |
|----------------------|---------------------------------------------|--|
|                      |                                             |  |
|                      | Accedi con la tua identità digitale         |  |
|                      | Entra con SPID                              |  |
|                      | C Entra con CIE                             |  |
|                      | sp₂d√   ۞ AgID Agencia per<br>Thate Digital |  |
|                      | Oppure utilizza altri metodi di accesso     |  |
|                      | Tessera Sanitaria<br>CNS                    |  |
|                      | V. 13.0.00 - SERV. nodo5pro                 |  |
|                      | Figura 1 - Prima autenticazione             |  |

Le modalità di autenticazione al sistema sono:

- SPID (Sistema Pubblico di Identità Digitale)
- CIE (Carta di identità elettronica)
- TS CNS (Tessera Sanitaria e Carta Nazionale dei Servizi).

Note: per entrare con la CIE è necessario avere un lettore contactless da PC oppure l'App CIEId su uno smartphone compatibile con la tecnologia NFC (oltre ad avere il PIN della CIE).

### 3. **PROFILAZIONE AL SIUL**

Superata la fase di autenticazione, l'utente, al suo primo accesso, deve scegliere se profilarsi come cittadino o può richiedere all'utente regionale di essere abilitato ad operare come amministratore di un CPI/Ente privato, qualora la sua utenza non fosse già associata ad un CPI/Ente privato.

| Regione<br>Lombardia | ·                   | SIUL Sistema Informativo Unitario Lavoro Numero verde 800.131.151 |
|----------------------|---------------------|-------------------------------------------------------------------|
|                      |                     | () Logout                                                         |
|                      | Cittadino<br>Accedi |                                                                   |

Figura 2 - Scelta profilo utente

Se l'utente sceglie di profilarsi come cittadino, quest'ultimo non avrà più la possibilità di richiedere di essere riconosciuto come amministratore di un CPI/Ente privato; per cui, in tal caso, il cittadino visualizzerà ad ogni successivo accesso al sistema la scheda anagrafico professionale.

### 3.1 **Profilo personale**

Il cittadino, al primo accesso, dovrà completare il suo profilo compilando i dati anagrafici necessari per la creazione della sua scheda anagrafico professionale, cliccando sull'apposito pulsante "Completa il tuo Profilo".

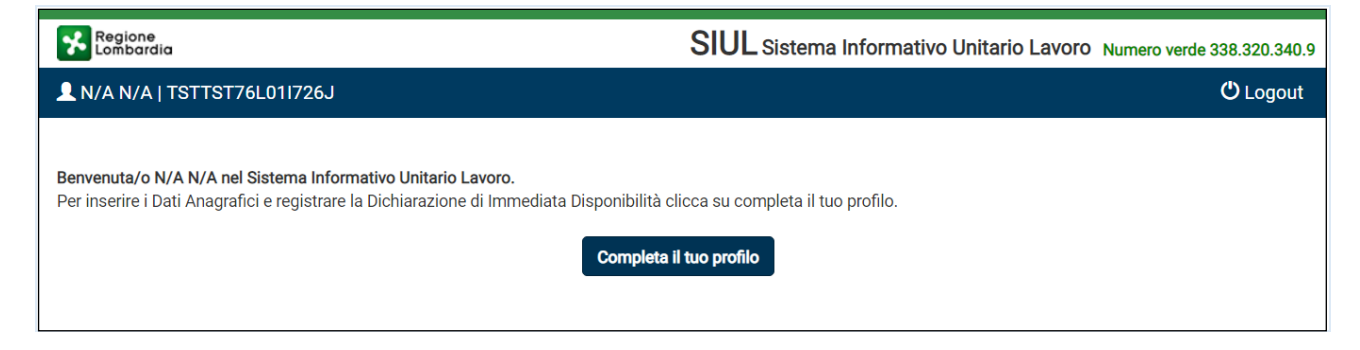

Figura 3 - Completa il tuo Profilo

Sarà tenuto a compilare:

- I dati personali:
  - Nome;
  - Cognome;
  - o Sesso;
  - Data di nascita;
  - o Comune o stato estero di nascita;
  - o Cittadinanza.

All'interno della sezione Dati anagrafici, il sistema mostrerà una nota informativa per avvisare coloro che intendono registrarsi sul SIUL per accedere alla procedura di avviamento a selezione ex Articolo 16 e non dispongono di una DID.

Per questa categoria di cittadini non è obbligatorio l'inserimento della DID, qualora il sistema dovesse forzarli ad inserirla in fase di registrazione, si consiglia ai cittadini di inviare una segnalazione ad assistenza (i recapiti sono indicati nella nota informativa).

| 1<br>Dati anagrafici                                 | 2<br>Indirizzo                                                                 | 3<br>Permesso di soggiorno                                                                               | 4<br>Contatti Dati necessi                                                                                                    | 5<br>ari all'inserimento della DID onlin                                                                                  | e NASPI associata                                                                                     | 7<br>Informativa Privacy                                                        | 8<br>Centro per l'impiego                                                 |
|------------------------------------------------------|--------------------------------------------------------------------------------|----------------------------------------------------------------------------------------------------|----------------------------------------------------------------------------------------------------|----------------------------------------------------------------------------------------------------|----------------------------------------------------------------------------------------------------|---------------------------------------------------------------------------------|---------------------------------------------------------------------------|
| Dati anagra                                          | fici                                                                           |                                                                                                    |                                                                                                    |                                                                                                    |                                                                                                    |                                                                                 |                                                                           |
| Gentile Cit<br>DID) ed il<br>art16@aria<br>soggiorno | tadino, se sta<br><b>sistema la ob</b><br>aspa.it) specifi<br>(per i cittadini | procedendo alla regist<br>bliga a sottoscrivere ci<br>cando le seguenti infor<br>stranieri). Provvederen | razione sul SIUL per acceder<br>omunque una DID, la invitiar<br>mazioni: dati anagrafici, dati<br>no quanto prima a registrarla | e alla procedura di avviam<br>no ad inviare una segnalaz<br>di residenza e domicilio, cr<br>al SIUL per consentirle l'acc | ento a selezione ex Articolo<br>ione ad assistenza (numero<br>ntatti (telefono domicilio, cr<br>esso. | 16 <b>ed è occupato (no</b><br>o verde: 800 591 826<br>ellulare, indirizzo emai | <b>n si dispone di una</b><br>oppure email: info-<br>I), dati permesso di |
| Codice fisc<br>TSTTST97                              | <b>:ale*</b><br>L47L378L                                                       |                                                                                                    |                                                                                                    |                                                                                                    |                                                                                                    |                                                                                 |                                                                           |
| Cognome*                                             |                                                                                |                                                                                                    |                                                                                                    | Nome*                                                                                                    |                                                                                                    |                                                                                 |                                                                           |
|                                                      |                                                                                |                                                                                                    |                                                                                                    |                                                                                                    |                                                                                                    |                                                                                 |                                                                           |
| Data di nas                                          | aaa                                                                            |                                                                                                    |                                                                                                    | Sesso*                                                                                                    | ) Femmina                                                                                             |                                                                                 |                                                                           |
| Comune o                                             | Stato Estero d                                                                 | i nascita* Pro                                                                                           | vincia                                                                                                    | Cittadinanza*                                                                                                    |                                                                                                    |                                                                                 |                                                                           |
|                                                      |                                                                                |                                                                                                    |                                                                                                    | ITALIANA                                                                                                    |                                                                                                    |                                                                                 | ~                                                                         |
|                                                      |                                                                                |                                                                                                    |                                                                                                    |                                                                                                    |                                                                                                    |                                                                                 | Avanti                                                                    |

Figura 4 - Dati Personali

- I dati di residenza e domicilio:
  - Indirizzo di domicilio;
  - o Indirizzo di residenza.

#### Classificazione: pubblico

| 1 2<br>ati anagrafici Indirizzo | 3<br>Permesso di soggiorno | 4<br>Contatti | 5<br>Dati necessari all'inserimento della DID online | 6<br>NASPI associata | 7<br>Informativa Privacy | 8<br>Centro per l'impiego |
|---------------------------------|----------------------------|---------------|------------------------------------------------------|----------------------|--------------------------|---------------------------|
| ndirizzo                        |                            |               |                                                      |                      |                          |                           |
| Domicilio                       |                            |               |                                                      |                      |                          |                           |
| Comune o Stato Estero           | )* F                       | Provincia     | CAP                                                  |                      |                          |                           |
|                                 |                            |               |                                                      |                      |                          |                           |
| Indirizzo*                      |                            |               | Località                                             |                      |                          |                           |
|                                 |                            |               |                                                      |                      |                          |                           |
| Residenza                       |                            |               |                                                      |                      |                          |                           |
| ✓ Uguale a Domicilio            |                            |               |                                                      |                      |                          |                           |
|                                 |                            |               |                                                      |                      | Ir                       | Avanti                    |

figura 5 - Indirizzi

- Contatti
  - o Telefono di domicilio;
  - o Cellulare;
  - Fax;
  - Indirizzo email (campo obbligatorio).

| u anayidiiCi | Indirizzo   | Permesso di soggiorno | Contatti | Dati necessari all'inserimento della DID online | NASPI associata | Informativa Privacy | Centro per l'impie |
|--------------|-------------|-----------------------|----------|-------------------------------------------------|-----------------|---------------------|--------------------|
|              |             |                       |          |                                                 |                 |                     |                    |
| ontatti      |             |                       |          |                                                 |                 |                     |                    |
|              |             |                       |          |                                                 |                 |                     |                    |
| Numero di t  | elefono dor | nicilio               |          | Numero di telefono                              | cellulare       |                     |                    |
|              |             |                       |          |                                                 |                 |                     |                    |
|              |             |                       |          |                                                 |                 |                     |                    |
|              |             |                       |          |                                                 |                 |                     |                    |
| Numero di t  | elefono fax |                       |          | Indirizzo di posta ele                          | ettronica*      |                     |                    |
| Numero di t  | elefono fax |                       |          | Indirizzo di posta ele                          | ettronica*      |                     |                    |
| Numero di 1  | elefono fax |                       |          | Indirizzo di posta ele                          | ettronica*      |                     |                    |

Figura 6 - Contatti

Il cittadino extracomunitario è obbligato a compilare anche i dati relativi al permesso di soggiorno.

| Numero titolo di soggiorno *       Scadenza titolo di soggiorno *       gg/mm/aaaa | Permesso di soggiorno   Titolo di soggiorno *   Motivo titolo di soggiorno *   Motivo titolo di soggiorno *   gg/mm/aaaa     Data ultimo mantenimento iscrizione                                                                                  | 1<br>i anagrafici | 2<br>Indirizzo             | 3<br>Permesso di soggiorno  | 4<br>Contatti | Dati necess | ari all'ins | 5<br>erimento della DID online         | 6<br>NASPI associata | 7<br>Informativa Privacy | Cer | - (a | r l'impieg |
|------------------------------------------------------------------------------------|----------------------------------------------------------------------------------------------------|-------------------|----------------------------|-----------------------------|---------------|-------------|-------------|----------------------------------------|----------------------|--------------------------|-----|------|------------|
| Numero titolo di soggiorno *       Scadenza titolo di soggiorno *       gg/mm/aaaa | Titolo di soggiorno *     Numero titolo di soggiorno *       Motivo titolo di soggiorno *     Scadenza titolo di soggiorno *       gg/mm/aaaa     I                                                                                               | rmesso d          | i soggiorn                 | 0                           |               |             |             |                                        |                      |                          |     |      |            |
| ✓ Scadenza titolo di soggiorno *  gg/mm/aaaa                                       | Motivo titolo di soggiorno *       Motivo titolo di soggiorno *     Scadenza titolo di soggiorno *       gg/mm/aaaa     Image: Scadenza titolo di soggiorno *       Data ultimo mantenimento iscrizione     Image: Scadenza titolo di soggiorno * | Titolo di         | soggiorno *                |                             |               |             |             | Numero titolo di soggior               | mo *                 |                          |     |      |            |
| Scadenza titolo di soggiorno * gg/mm/aaaa                                          | Motivo titolo di soggiorno *     Scadenza titolo di soggiorno *       gg/mm/aaaa     I       Data ultimo mantenimento iscrizione                                                                                                    |                   |                            |                             |               |             | ~           |                                        |                      |                          |     |      |            |
| ✓ gg/mm/aaaa                                                                       | yg/mm/aaaa □ ■                                                                                                    | Motivo ti         | tolo di sogg               | iorno *                     |               |             |             | Scadenza titolo di soggi               | orno *               |                          |     |      |            |
|                                                                                    | Data ultimo mantenimento iscrizione                                                                                                    |                   |                            |                             |               |             | ~           | gg/mm/aaaa                             |                      |                          |     |      |            |
|                                                                                    |                                                                                                    | Motivo ti         | tolo di sogg<br>mo manteni | iorno *<br>mento iscrizione |               |             | ~           | Scadenza titolo di soggi<br>gg/mm/aaaa | orno *               |                          |     |      |            |
|                                                                                    |                                                                                                    |                   |                            |                             |               |             |             |                                        |                      |                          |     |      | _          |

Figura 7 - Permesso di soggiorno

Compilati i dati anagrafici, l'utente dovrà compilare i dati necessari all'inserimento della Dichiarazione di Immediata disponibilità online e scegliere il centro dell'impiego responsabile sia della Scheda Anagrafico Professionale che della Dichiarazione di immediata Disponibilità.

Una nota di attenzione per la compilazione del campo obbligatorio "Da quanti mesi si è concluso l'ultimo rapporto di lavoro", per cui la modalità di codifica è la seguente:

- Se il periodo da indicare è minore di un mese, il valore accettato è 0;
- Se il periodo da indicare è maggiore o uguale a un mese, il valore accettato è esattamente la durata specificata (maggiore di 0).

-( 8 )-

Centro per l'impiego

| Data DID *                                  |   | Data Inserimento *                         |
|---------------------------------------------|---|--------------------------------------------|
| 28/10/2022                                  |   | 28/10/2022                                 |
| Durata presenza in Italia *                 |   | Condizione occupazionale anno precedente * |
|                                             | ~ |                                            |
| N° di componenti in famiglia *              |   | Possesso patente ?*                        |
| N° di componenti in famiglia                |   | $\bigcirc$ Sì $\bigcirc$ No                |
| Presenza di figli coabitanti e/o a carico * |   | Titolo di studio *                         |
| ⊃ Sì ○ No                                   |   |                                            |
|                                             |   |                                            |

Figura 8 - Dichiarazione di immediata disponibilità

Nella maschera successiva NASPI Associata, l'utente potrà dichiarare se è percettore di Indennità mensile di Disoccupazione.

Se dichiara di non essere percettore potrà procedere nella maschera successiva per la scelta del CPI.

| 1<br>Dati anagrafici                      | 2<br>Indirizzo             | 3<br>Permesso di soggiorno | 4<br>Contatti | 5<br>Dati necessari all'inserimento della DID online | 6<br>NASPI associata | 7<br>Informativa Privacy | 8<br>Centro per l'impiego |
|-------------------------------------------|----------------------------|----------------------------|---------------|------------------------------------------------------|----------------------|--------------------------|---------------------------|
| NASPI asso<br>Il cittadino I<br>O Sì O No | ciata<br>na presentat<br>o | o domanda di NASpI/DIS     | -COLL all'INP | S? *                                                 |                      |                          |                           |
|                                           |                            |                            |               |                                                      |                      | In                       | Idietro Avanti            |

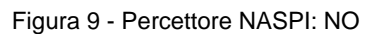

Se invece dichiara di essere percettore di Indennità Mensile di disoccupazione (clicca su SI alla domanda di percepimento) verrà associata automaticamente l'ultima NASPI disponibile in archivio Dati.

| 1)<br>i anagrafir          | 2<br>ci Indirizzo                                                         | 3<br>Permesso di soggiorno                                  | Contatti                                        | 5<br>Dati necessari all'inserimento della DID online | 6<br>NASPI associata | 7<br>Informativa Privacy | 8<br>Centro per l'impie |
|----------------------------|---------------------------------------------------------------------------|-------------------------------------------------------------|-------------------------------------------------|------------------------------------------------------|----------------------|--------------------------|-------------------------|
| ASPI as                    | sociata                                                                   |                                                             |                                                 |                                                      |                      |                          |                         |
|                            |                                                                           |                                                             |                                                 |                                                      |                      |                          |                         |
|                            |                                                                           |                                                             |                                                 | a factor and the s                                   |                      |                          |                         |
| Il cittadi.                | no è attualmente                                                          | percettore dell'Indenni                                     | tà Mensile di Dise                              | occupazione (NASpI)? *                               |                      |                          |                         |
| II cittadi<br>Sì O         | no è attualmente<br>No                                                    | percettore dell'Indenni                                     | tà Mensile di Dise                              | occupazione (NASpl)? *                               |                      |                          |                         |
| Il cittadi<br>Si O         | no è attualmente<br>No                                                    | percettore dell'Indenni                                     | tà Mensile di Dis                               | occupazione (NASpI)? *                               |                      |                          |                         |
| II cittadi<br>Sì O<br>ELEN | no è attualmente<br>No<br>CO NASPI NOTIFI                                 | percettore dell'Indenni                                     | tà Mensile di Dise                              | occupazione (NASpi)? *                               |                      |                          |                         |
| Il cittadi<br>SI O<br>ELEN | no è attualmente<br>No<br>CO NASPI NOTIFI<br>ID comunicazion              | CATE DA INPS                                                | tà Mensile di Dise<br>a Domanda NASF            | occupazione (NASpi)? *                               | Azioni               |                          |                         |
| Il cittadi<br>SI O<br>ELEN | no è attualmente<br>No<br>CO NASPI NOTIFI<br>ID comunicazion<br>str1234   | ICATE DA INPS                                               | tà Mensile di Dise<br>a Domanda NASF            | PI Protocollo INPS                                   | Azioni               |                          | A                       |
| Il cittadi<br>SI O<br>ELEN | no è attualmente ;<br>No<br>CO NASPI NOTIFI<br>ID comunicazion<br>str1234 | percettore dell'Indenni<br>ICATE DA INPS<br>ne Data<br>20/1 | tà Mensile di Dise<br>a Domanda NASF<br>06/2019 | PI Protocollo INPS<br>PS.4902.19/02/2014.0028729     | Azioni<br>Q          |                          | <br>▼                   |

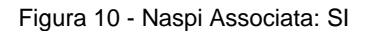

Premendo su *Avanti* si accederà alla maschera "Informativa privacy" nella quale in cittadino dovrà prendere visione dell'informativa, attraverso il download del documento. Per proseguire con la registrazione si dovrà spuntare la casella dando così conferma di aver letto e compreso il trattamento dei propri dati personali.

| 1               | 2             | 3                            | 4            | 5                                                  | 6                        | 7                     | 8                    |
|-----------------|---------------|------------------------------|--------------|----------------------------------------------------|--------------------------|-----------------------|----------------------|
| Dati anagrafici | Indirizzo     | Permesso di soggiorno        | Contatti     | Dati necessari all'inserimento della DID online    | NASPI associata          | Informativa Privacy   | Centro per l'impiego |
| Informativa     | Privacy       |                              |              |                                                    |                          |                       |                      |
| Informativ      | a Privacy     |                              |              |                                                    |                          |                       |                      |
| Information     | armady        | _                            |              |                                                    |                          |                       |                      |
| □ II/La sott    | toscritto/a d | conferma di aver letto l'inf | ormativa sul | a privacy, ai sensi dell'art. 13 del Regolamento r | n.2016/679/UE, e di aver | compreso il trattamen | to dei propri dati   |
| personali "     |               |                              |              |                                                    |                          |                       |                      |
|                 |               |                              |              |                                                    |                          |                       |                      |
|                 |               |                              |              |                                                    |                          | Ir                    | Avanti               |
| <u> </u>        |               |                              |              |                                                    |                          |                       | )                    |

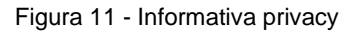

Cliccando su tasto Avanti, il Cittadino potrà procedere con la scelta del CPI di riferimento.

| ti anagrafici                            | 2<br>Indirizzo   | 3<br>Permesso di soggiorno |                    | 5<br>Dati necessari all'inserimento della DID online | 6<br>NASPI associata               | 7<br>Informativa Privacy | 8<br>Centro per l'imp |
|------------------------------------------|------------------|----------------------------|--------------------|------------------------------------------------------|------------------------------------|--------------------------|-----------------------|
| entro per                                | l'impiego        |                            |                    |                                                      |                                    |                          |                       |
| <b>Denomina</b><br>bergamo               | zione            |                            | C                  | Comune                                               | Provincia                          |                          |                       |
|                                          |                  |                            |                    |                                                      |                                    |                          | Cerca                 |
| Elenco                                   | Operatori        |                            |                    |                                                      |                                    |                          |                       |
|                                          |                  |                            |                    |                                                      |                                    |                          |                       |
| √ Cod                                    | l. Intermediario | 0                          | Denomir            | nazione Indiriz                                      | ZZO                                |                          |                       |
| <ul> <li>✓ Cod</li> <li>✓ A79</li> </ul> | I. Intermediario | 0                          | Denomir<br>CPI BER | azione Indiriz<br>GAMO VIA PI                        | ZZO<br>IZZO DELLA PRESOLANA        | A 19                     |                       |
| <ul> <li>✓ Cod</li> <li>✓ A79</li> </ul> | i. Intermediario | 0                          | Denomir<br>CPI BER | nazione Indiriz<br>GAMO VIA PI                       | <b>ZZO</b><br>IZZO DELLA PRESOLANA | 4 19                     |                       |

Figura 12 - Scelta CPI

Il salvataggio delle informazioni inserite comporta la creazione della Scheda Anagrafico Professionale e l'invio della Dichiarazione di Immediata Disponibilità ad ANPAL.

Successivamente al corretto salvataggio delle informazioni, sarà inviata una email a scopo informativo che inviterà il cittadino ad accedere all'elenco degli operatori privati (cfr 7.1) presso cui potrà recarsi per stipulare il Patto di servizio personalizzato.

### 4. SCHEDA ANAGRAFICO PROFESSIONALE

Il cittadino, dopo aver completato il proprio profilo e la Dichiarazione di immediata disponibilità, visualizzerà ad ogni successivo accesso al sistema, un menu che elenca le macro-sezioni della scheda anagrafico professionale e a destra, per ciascuna sezione selezionata, ne mostra il dettaglio.

Nell'header è presente la barra di navigazione in cui sono presenti le icone SIUL HOME<sup>1</sup>, SAP HOME (redirect alla pagina del dettaglio della scheda del cittadino) e MENU' (descritto nel capitolo 5).

Sempre nell'header, a destra sono presenti le seguenti voci:

- Manuali: da cui è possibile scaricare il manuale utente di SIUL SAP
- Informativa privacy: da cui è possibile scaricare il documento sull'informativa privacy.

| SIUL Sistema Informativo Unitario Lavo | Oro Numero ve | erde 800.116.738 |
|----------------------------------------|---------------|------------------|
| 🛱 Informativa Privacy                  | hanuali 🔓     | 😃 Logout         |
|                                        |               |                  |

Figura 13 - Manuali e Informativa privacy

### 4.1 Dettaglio Scheda Anagrafico Professionale: Dati Anagrafici

La sezione *Dati anagrafici* contiene le informazioni anagrafiche del cittadino e si sostanzia nelle seguenti sottosezioni:

- Personali;
- Indirizzi;
- Contatto;
- Documenti identificativi.

| Regione<br>Lombardia                                         |                               |                  |          |                                |                                                                                                    | SIUL Sistema Informativo Unitario Lavoro Numero verde 800.116.738        |
|--------------------------------------------------------------|-------------------------------|------------------|----------|--------------------------------|----------------------------------------------------------------------------------------------------|--------------------------------------------------------------------------|
| L N/A N/A   TSTTST00A05F205E                                 |                               |                  |          |                                |                                                                                                    | ြManuali ပို Logout                                                      |
| ASAP HOME II Menu →     CODICE FISCALE:     TSTTST00A05F205E | IDENTIFICATIVO<br>GF89853242W | ) SAP:           | STATO S  | SAP: Sincronizzata             |                                                                                                    | TITOLARE SAP: CPI MILANO (F205C000169) - VIA STROZZI ANGOLO VIA SODERINI |
| DATI ANAGRAFICI                                              | PERSONALI                     | INDIRIZZI        | CONTATTO | DOCUMENTI IDENTIFICATIVI       |                                                                                                    |                                                                          |
| DID                                                          | Codice fiscale                | 9*               |          |                                |                                                                                                    |                                                                          |
| PSP                                                          | TSTTST00A0                    | 5F205E           |          |                                | di seconda de la constante de la constante de |                                                                          |
| GARANZIA GIOVANI                                             | Cognome*                      |                  |          |                                |                                                                                                    | Nome*                                                                    |
| REDDITO DI CITTADINANZA                                      | tst                           |                  |          |                                |                                                                                                    | tst                                                                      |
| DOMANDE NASPI                                                | Data di nascit<br>04/01/1900  | ta*              |          |                                | <b></b>                                                                                                    | Sesso*<br>Maschio  Femmina                                               |
|                                                              | Comune o Sta<br>MILANO        | ato Estero di na | scita*   | Provincia di nascita<br>MILANO |                                                                                                    | Cittadinanza*                                                            |

Figura 14 - SAP – Dati Anagrafici

La sezione *personali* contiene le informazioni personali dell'individuo relative a codice fiscale, cognome, nome, data di nascita, sesso, provincia, comune di nascita e cittadinanza.

<sup>&</sup>lt;sup>1</sup> Se l'utente è abilitato solo a SIUL SAP, il tasto SIUL HOME sarà un redirect alla pagina del dettaglio della scheda del cittadino

La sezione indirizzo contiene le informazioni relative all'indirizzo di domicilio e di residenza.

La sezione contatto contiene i dati relativi ai recapiti del cittadino.

La sezione documenti identificativi contiene le informazioni relative ai documenti Carta di Identità, Patente, Passaporto e Permesso di Soggiorno.

Tutte le informazioni contenute in questa sezione possono essere solo visualizzate e le eventuali modifiche potranno essere apportate solo dal Centro per l'Impiego responsabile della scheda anagrafica.

### 4.2 Dettaglio Scheda Anagrafico Professionale: Dichiarazione di immediata disponibilità

La sezione DID è suddivisa in due aree: in alto è riportata l'ultima DID con uno tra gli stati Inserita, Convalidata o Sospesa, mentre in basso è disponibile lo storico delle dichiarazioni di immediata disponibilità.

| Tramite il pulsante 🗖 |  | è possibile | visualizzare | il | dettaglio | delle | informazi | oni | inserite | • |
|-----------------------|--|-------------|--------------|----|-----------|-------|-----------|-----|----------|---|
|-----------------------|--|-------------|--------------|----|-----------|-------|-----------|-----|----------|---|

Tramite il pulsante 💿 è possibile visualizzare lo storico degli eventi DID.

| Regione<br>Lombardia                                 |                        |                         |                   |              | SIUL                      | . Sistema Inf | formativo Un  | itario L  | .avoro Nume   | ro verde 338.32 | 20.340.9 |
|------------------------------------------------------|------------------------|-------------------------|-------------------|--------------|---------------------------|---------------|---------------|-----------|---------------|-----------------|----------|
| 👤 N/A N/A   TSTTST76L0117                            | 26J                    |                         |                   |              |                           |               |               |           |               | 🖰 Log           | out      |
| Home I Menu →<br>CODICE FISCALE:<br>TSTTST76L011726J | IDENTIFIC/<br>AA288805 | <b>TIVO SAP:</b><br>57H | STATO SAP: S      | incronizzata | <b>TITOLARE S</b><br>19   | AP: CPI BERGA | AMO (A794C000 | 1060) - V | IA PIZZO DELL | A PRESOLANA     |          |
| DATI ANAGRAFICI                                      |                        | Ά                       |                   |              |                           |               |               |           |               |                 |          |
| DID                                                  | DATA DID               | GIORNI TR               | ULTIMO AGGIORN    | STATO DID    | DENOMINAZIONE OPERATORE   | NASPI ASS     | CONVERTIT     | AUT       | PSP ATTIVO    | AZIONI          |          |
| PSP                                                  | 20/06/201              | 9 0                     | 20/06/2019        | Inserita     | A794C000060 - CPI BERGAMO | SI            |               | NO        | NO            | ٩               | Þ        |
| GARANZIA GIOVANI                                     |                        |                         |                   |              |                           |               |               |           |               |                 |          |
| REDDITO DI CITTADINANZA                              | Storico D              | chiarazione d           | li Immediata Disp | onibilità no | n disponibile.            |               | _             |           |               |                 | _        |
| DOMANDE NASPI                                        |                        |                         |                   |              |                           |               |               | Stampa    | a elenco DID  | Gestione DID    |          |

Figura 15 - Dichiarazione di immediata disponibilità

Attraverso il pulsante Gestione DID si accede alla gestione delle dichiarazioni di immediata disponibilità.

In questa sezione è possibile:

- 1. Inserire una nuova DID, se la SAP non presenta DID in stato attivo;
- 2. Associare la NASpI (se non è stata associata al momento del completamento del profilo);
- 3. Visualizzare le informazioni inserite;
- 4. Revocarla.
- 5. Annullarla (se non è presente una politica A02\_05 attiva ovvero un Patto di Servizio in stato attivo)

| ichiarazione di Immediata Disponibilità ANPAL |           |                             |                   |  |  |  |  |  |
|-----------------------------------------------|-----------|-----------------------------|-------------------|--|--|--|--|--|
| DATI NECESSARI AL CALCOLO DEL PROFILING       | OPERATORE | TITOLARE                    |                   |  |  |  |  |  |
| Data DID                                      |           | Data Inserimento            |                   |  |  |  |  |  |
| 12/07/2022                                    |           | 12/07/2022                  |                   |  |  |  |  |  |
| Durata presenza in Italia                     |           | Condizione occupazional     | e anno precedente |  |  |  |  |  |
| Cittadino italiano                            |           | In cerca di nuova occupazio | one               |  |  |  |  |  |
| N° di componenti in famiglia                  |           | Possesso patente            |                   |  |  |  |  |  |
| 1                                             |           | Sì No                       |                   |  |  |  |  |  |
| Presenza di figli coabitanti e/o a carico     |           | Tipo istituto               | Titolo di studio  |  |  |  |  |  |
| ◯ Sì ◎ No                                     |           | Accademia di belle arti     | Decorazione       |  |  |  |  |  |

Figura 16 - Dettaglio DID

Tramite il pulsante Stampa elenco DID è possibile stampare l'elenco delle DID, sia attive che quelle presenti nello storico.

Le possibili azioni sulle DID sono riportate nella tabella sottostante.

| Stato DID   | Azioni                                                                                            |
|-------------|---------------------------------------------------------------------------------------------------|
| Inserita    | Visualizzare le informazioni inserite;                                                            |
|             | Revocarla.                                                                                        |
|             | <ul> <li>Annullarla (se non è presente una politica A02_05 attiva o un<br/>PSP attivo)</li> </ul> |
| Convalidata | Visualizzare le informazioni inserite.                                                            |
| Sospesa     | Visualizzare le informazioni inserite                                                             |
| Revocata    | Visualizzare le informazioni inserite.                                                            |
| Annullata   | Visualizzare le informazioni inserite.                                                            |
|             | Tabella 2 - DID Azioni                                                                            |

Tramite il tasto "nuova DID" è possibile inserire una nuova Dichiarazione di Immediata Disponibilità nel caso in cui non ne sia già presente una Inserita o Convalidata e dichiarare se si è percettori di Indennità mensile di disoccupazione.

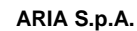

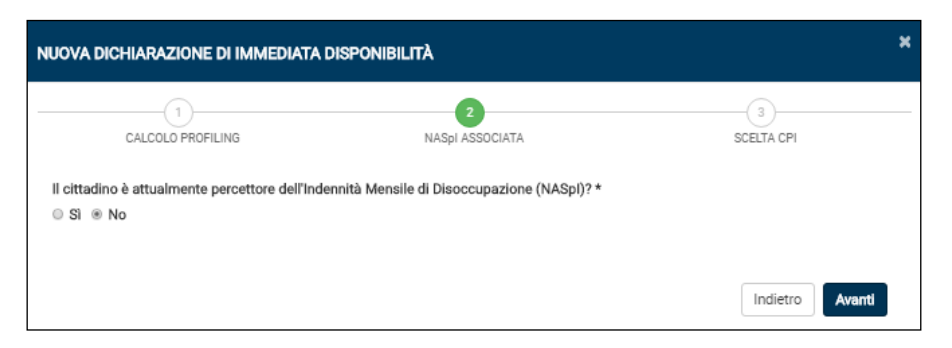

Figura 17 - Domanda percepimento NASPI

Se il Cittadino dichiara di non essere percettore potrà procedere direttamente nella schermata relativa alla scelta del CPI e se lo ritiene necessario potrà modificare il CPI titolare.

| NUOVA DICHIARAZIONE DI IMMEDIATA DISPONIBILITÀ |        |                  |               |       |  |  |  |  |
|------------------------------------------------|--------|------------------|---------------|-------|--|--|--|--|
| CALCOLO PROFILING                              | NASpi  | 2<br>I ASSOCIATA | 3<br>SCELTA ( | CPI   |  |  |  |  |
| Operatore titolare della S/                    | AP:    |                  |               |       |  |  |  |  |
| Cod Intermediario                              |        | Denominazione    |               |       |  |  |  |  |
| A794C000060                                    |        | CPI BERGAMO      |               |       |  |  |  |  |
| Modifica l'operatore titola                    | are    |                  |               |       |  |  |  |  |
| Denominazione                                  | Comune |                  | Provincia     | Cerca |  |  |  |  |
|                                                |        |                  | Indie         | salva |  |  |  |  |

Figura 18 - Cambio titolarità

Se seleziona la voce si, dichiarando così di essere percettore di NASPI, verrà automaticamente associata la NASPI corrispondente alla DID ove risultasse presente in archivio dati.

|       | CALCOLO PROFILING                                      | 2<br>NASPI AS                             | SOCIATA                                       | SCELTA CPI |  |
|-------|--------------------------------------------------------|-------------------------------------------|-----------------------------------------------|------------|--|
| citta | dino è attualmente percettor                           | re dell'Indennità Mensile di Disocc       | upazione (NASpl)? *                           |            |  |
| Sì    | ○ No                                                   |                                           |                                               |            |  |
|       |                                                        |                                           |                                               |            |  |
|       |                                                        |                                           |                                               |            |  |
|       |                                                        |                                           |                                               |            |  |
|       |                                                        |                                           |                                               |            |  |
| ELE   | NCO NASPI NOTIFICATE DA                                | INPS                                      |                                               |            |  |
| ELE   | NCO NASPI NOTIFICATE DA<br>ID COMUNICAZIONE            | LINPS<br>DATA DOMANDA NASPI               | PROTOCOLLO INPS                               | AZIONI     |  |
| ELE   | NCO NASPI NOTIFICATE DA<br>ID COMUNICAZIONE<br>str1234 | LINPS<br>DATA DOMANDA NASPI<br>19/06/2019 | PROTOCOLLO INPS<br>PS.4902.19/02/2014.0028729 | AZIONI     |  |

Figura 19 - Naspi associata

Al termine potrà procedere nella schermata relativa alla scelta del CPI e se lo ritiene necessario potrà modificare il CPI titolare.

Al salvataggio l'utente visualizzerà la DID inserita.

| Regione<br>Lombardia                             |                              |             |               |         |                 |                   | S            | IUL Sistema    | Informa  | ativo Unita   | rio Lavo | OTO Nume | ero verde 338 | .320.34( |
|--------------------------------------------------|------------------------------|-------------|---------------|---------|-----------------|-------------------|--------------|----------------|----------|---------------|----------|----------|---------------|----------|
| N/A N/A   TSTTST76L01I726J                       |                              |             |               |         |                 |                   |              |                |          |               |          |          | ڻ Lo          | gout     |
| Home Home<br>CODICE FISCALE:<br>TSTTST76L011726J | IDENTIFICATIV<br>AA28880567H | /O SAP:     | STATO SAF     | P: Sinc | ronizzata       |                   | TITOLARE SAF | >: CPI BERGAMO | (A794C00 | 0060) - VIA P | IZZO DEL | LA PRESC | LANA 19       |          |
| DATI ANAGRAFICI                                  | DID ATTIVA                   |             |               |         |                 |                   |              |                |          |               |          |          |               |          |
| DID                                              | DATA DID                     | GIORNI TRAS | ULTIMO AGGIOI | RNA     | STATO DID       | DENOMINAZIONE (   | OPERATORE    | NASPI ASSO     | CONVER   | TITA AUTO     | ) PSP /  | ATTIVO   | AZIONI        |          |
| PSP                                              | 19/06/2019                   | 1           | 20/06/2019    |         | Inserita        | A794C000060 - CPI | BERGAMO      | SI             |          | NO            | NO       |          | ٩             |          |
| GARANZIA GIOVANI                                 | 4                            |             |               |         |                 |                   | _            |                |          |               |          |          |               | •        |
| REDDITO DI CITTADINANZA                          | STORICO DID                  |             |               |         |                 |                   |              |                |          |               |          |          |               |          |
| DOMANDE NASDI                                    | TIPOLOGIA                    | DATA DID    | STATO DID     | DATA    | SINCRONIZZA     | DATA CONVALIDA    | DATA REVOCA  | DATA SOSPEN    | SIONE    | NASPI ASS     | AUTO     | AZIONI   |               |          |
| DOMANDE NASPI                                    | DID ANPAL                    | 20/06/2019  | Revocata      | 20/06   | /2019           |                   | 20/06/2019   |                | :        | SI            | NO       | ٩        |               | ^        |
|                                                  |                              |             |               |         |                 |                   |              |                |          |               |          |          |               | ÷        |
|                                                  | 4                            |             |               | - Fla   |                 |                   |              |                |          |               |          |          |               | ) E      |
|                                                  |                              | &1 P        |               | * Elei  | menu per pagina |                   |              |                |          |               |          |          | 1,1Di i Elen  | nenti    |

Figura 20 - DID Inserita

### 4.3 Dettaglio Scheda Anagrafico Professionale: Patti di servizio personalizzati

La sezione relativa al PSP contiene l'elenco di tutti i patti di servizio dell'individuo.

| Regione<br>Lombardia                            |                  |                        |                  |             |                | S                       | IUL Sistema Inf    | formativo Unitario | Lavoro Num   | ero verde 800.116.738               |
|-------------------------------------------------|------------------|------------------------|------------------|-------------|----------------|-------------------------|--------------------|--------------------|--------------|-------------------------------------|
| N/A N/A   TSTTST80H08F205S                      |                  |                        |                  |             |                |                         |                    |                    |              | 😃 Logout                            |
| Home Menu -<br>CODICE FISCALE: TSTTST80H08F205S | IDENTIFICATIVO S | <b>AP:</b> AA00016153N | STATO SAP: Since | ronizzata   |                | TITOLARE SAP: CPI MILAI | NO (F205C000169) - | VIA STROZZI ANGOLO | VIA SODERINI |                                     |
| DATI ANAGRAFICI                                 | ELENCO PSP       |                        |                  |             |                |                         |                    |                    |              |                                     |
| DID                                             | TIPO PSP         | DATA RILASCIO          | ULTIMO AGGIORN   | GIORNI TRAS | ENTE PROMOTORE | CF TUTOR                | STATO PSP          | PROTOCOLLO         | AZIONI       |                                     |
| PSP                                             | DID ANPAL        | 30/12/2020             | 30/12/2020       | 9           | CPI MILANO     | LYNKTY91R16Z138H        | Attivo             |                    | Q 🛓 :        | ^ ا                                 |
| GARANZIA GIOVANI                                |                  |                        |                  |             |                |                         |                    |                    |              |                                     |
| REDDITO DI CITTADINANZA                         |                  |                        |                  |             |                |                         |                    |                    |              |                                     |
| DOMANDE NASPI                                   |                  |                        |                  |             |                |                         |                    |                    |              |                                     |
|                                                 | 4<br> 4 4 1      | Į1 ► H                 | 5 V Elementi j   | per pagina  |                |                         |                    |                    |              | ¢<br>1 <sub>2</sub> 1 Di 1 Elementi |

Figura 21 - PSP

Come per la DID, tramite il pulsante **Q** è possibile visualizzare il dettaglio delle informazioni inserite.

|                                                                                                    | CONDIZIONI DI ACCESSO                                    | TUTOR                           | DOCUMENTI                 |
|----------------------------------------------------------------------------------------------------|----------------------------------------------------------|---------------------------------|---------------------------|
| Tipologia Patto di Servizio:                                                                                                    |                                                          |                                 |                           |
| Patto di Servizio D.Lgs. 150                                                                                                    |                                                          |                                 |                           |
| Il/la destinatario/a dichiara la                                                                                                    | a disponobilità alle seguenti attività:                  |                                 |                           |
| Attenzione! Per procedere co                                                                                                    | i di politica attiva promossi da Perione I.              | are l'assessment                | zione di un Piano di      |
| Intervento personalizzato                                                                                                    | (Dote Unica Lavoro)                                      | uniparara attraverso rattiva.   |                           |
| <ul> <li>Partecipazione ad altre ini</li> </ul>                                                                                           | iziative di politica attiva di natura regiona            | ale (tra cui Reti di Partenaria | ito) o nazionale (tra cui |
| Assegno di ricollocazione                                                                                                    | e, Programma Garanzia Giovani)                           |                                 |                           |
| <ul> <li>Partecipazione ad altri pe</li> </ul>                                                                                            | rcorsi di attivazione finalizzati alla ricollo           | cazione                         |                           |
| <ul> <li>Collocamento mirato</li> </ul>                                                                                                   |                                                          |                                 |                           |
| Dortopipoziono od inizioti                                                                                                    | vo di politico attivo di poturo pozionalo (F             | coronatio Ol Coronatio O        | ooupobilità Lovoratori)   |
| Partecipazione ad iniziativ                                                                                                    | ve di politica attiva di natura nazionale (F             | Programma GOL-Garanzia O        | ccupabilità Lavoratori)   |
| Partecipazione ad iniziativ<br>Frequenza Incontri*                                                                                        | ve di politica attiva di natura nazionale (F             | Programma GOL-Garanzia O        | ccupabilità Lavoratori)   |
| <ul> <li>Partecipazione ad iniziativ</li> <li>Frequenza Incontri*</li> <li>45</li> </ul>                                                  | ve di politica attiva di natura nazionale (F             | rogramma GOL-Garanzia O         | ccupabilità Lavoratori)   |
| Partecipazione ad iniziativ requenza Incontri* 45 Note                                                                                    | ve di politica attiva di natura nazionale (F             | rogramma GOL-Garanzia O         | ccupabilità Lavoratori)   |
| Partecipazione ad iniziativ Frequenza Incontri*     45 Note khvinfrlokihuvfunkakucvihoi                                                   | ve di politica attiva di natura nazionale (F             | rogramma GOL-Garanzia O         | ccupabilità Lavoratori)   |
| Partecipazione ad iniziativ Frequenza Incontri*     45 Note khvigfdgkjhuyfugkgkucvjhgjg                                                   | ve di politica attiva di natura nazionale (F<br>gkfkjg . | rogramma GOL-Garanzia O         | ccupabilità Lavoratori)   |
| Partecipazione ad iniziativ  requenza Incontri*  45  Note  khvjgfdgkjhuyfugkgkucvjhgig                                                    | ve di politica attiva di natura nazionale (F<br>gkfkjg . | rogramma GOL-Garanzia O         | ccupabilità Lavoratori)   |
| Partecipazione ad iniziativ  requenza Incontri*  45  Note  khvjgfdgkjhuyfugkgkucvjhgjg                                                    | ve di politica attiva di natura nazionale (F<br>gkfkjg . | rogramma GOL-Garanzia O         | ccupabilità Lavoratori)   |
| Partecipazione ad iniziativ  requenza Incontri*  45  45  kote  khvjgfdgkjhuyfugkgkucvjhgjg                                                | ve di politica attiva di natura nazionale (F<br>gkfkjg . | rogramma GOL-Garanzia O         | ccupabilità Lavoratori)   |
| <ul> <li>Partecipazione ad iniziativ</li> <li>Frequenza Incontri*</li> <li>45</li> <li>45</li> <li>khvjgfdgkjhuyfugkgkucvjhgjg</li> </ul> | ve di politica attiva di natura nazionale (F<br>gkfkjg . | rogramma GOL-Garanzia O         | ccupabilità Lavoratori)   |

Figura 22 - Dettaglio PSP

Tramite il pulsante 💿 è possibile visualizzare lo storico degli eventi PSP.

| STATO PSP DA | STATO PSP A | DATA EVENTO | ESEGUITO DA |   |
|--------------|-------------|-------------|-------------|---|
| N/A          | Attivo      | 30/12/2020  | F205C000169 |   |
|              |             |             |             |   |
|              |             |             |             |   |
|              |             |             |             |   |
|              |             |             |             |   |
|              |             |             |             |   |
|              |             |             |             |   |
|              |             |             |             |   |
| 4            |             |             |             | • |

Figura 23 - Storico eventi PSP

### 4.4 Dettaglio Scheda Anagrafico Professionale: Adesioni Garanzia Giovani

La sezione relativa a Garanzia Giovani contiene l'elenco di tutte le adesioni al programma Garanzia Giovani stipulate dell'individuo.

| SIUL Sistema Informativo Unitario Lavoro Numero verde 800.116.738 |               |                    |                 |                         |                         |                                          |          |          |
|-------------------------------------------------------------------|---------------|--------------------|-----------------|-------------------------|-------------------------|------------------------------------------|----------|----------|
| L N/A N/A   TSTTST90A26A7940                                      | K I           |                    |                 |                         |                         |                                          |          | O Logout |
| Home                                                              | IDENTIFICATIV | O SAP: AA00016020G | STATO SAP: Sin  | ncronizzata             | TITOLARE SAP: CPI BERGA | MO (A794C000060) - VIA PIZZO DELLA PRESO | DLANA 19 |          |
| DATI ANAGRAFICI<br>DID                                            | Gestione      | Adesione Gar       | anzia Giovan    | i                       |                         |                                          |          |          |
| PSP                                                               | STORICO ADE   | SIONI              |                 |                         |                         |                                          |          |          |
| GARANZIA GIOVANI                                                  | TIPOLOGIA     | DATA ADESIONE      | GIORNI TRASCORS | DENOMINAZIONE OPERATORE | STATO                   | BONUS OCCUPAZIONALE                      | AZIONI   |          |
| REDDITO DI CITTADINANZA                                           | Adesione      | 21/12/2020         | 18              | H501N000001 - ANPAL     | A - Attiva              | NO                                       | Q        | *        |
| DOMANDE NASPI                                                     |               |                    |                 |                         |                         |                                          |          |          |
|                                                                   |               |                    |                 |                         |                         |                                          |          |          |
|                                                                   |               |                    |                 |                         |                         |                                          |          |          |
|                                                                   |               |                    |                 |                         |                         |                                          |          |          |
|                                                                   |               |                    |                 |                         |                         |                                          |          |          |
|                                                                   |               |                    |                 | af ann ann fan '        |                         |                                          |          | >        |

#### Figura 24 - Garanzia Giovani

Tramite il pulsante **Q** il cittadino potrà visualizzare il dettaglio di ogni singola adesione.

| TIPOLOGIA                             | DATA                                | GIORNI TRASCORSI | DENOMINAZIONE OPERATORE | STATO                  |                               |
|---------------------------------------|-------------------------------------|------------------|-------------------------|------------------------|-------------------------------|
| Invio terzo sollecito a presentarsi   | 03/01/2019                          | 0                |                         | In attesa di colloquio |                               |
| Invio secondo sollecito a presentarsi | 03/01/2019                          | 0                |                         | In attesa di colloquio |                               |
| nvio primo sollecito a presentarsi    | 03/01/2019                          | 0                |                         | In attesa di colloquio |                               |
| Invito a presentarsi                  | 03/01/2019                          | 0                |                         | In attesa di colloquio |                               |
| Adesione                              | 03/01/2019                          | 0                | H501N000001 - ANPAL     | Attiva                 |                               |
| 4                                     |                                     |                  |                         |                        | ,                             |
|                                       | <ul> <li>Elementi per pa</li> </ul> | agina            |                         |                        | 1 <del>,</del> 5 Di 5 Element |

#### Figura 25 - Dettagli adesione

Per poter essere preso in carico, il cittadino dovrà recarsi presso un CPI o un Ente Privato Accreditato da Regione Lombardia. La presa in carico è condizionata all'esito positivo del colloquio e al possesso dei requisiti richiesti per l'adesione al programma Garanzia Giovani.

Solo dopo aver ricevuto la mail di invito a presentarsi (o eventualmente dopo la ricezione di uno dei tre solleciti), il cittadino potrà recarsi presso il CPI o l'Ente Privato Accreditato per il colloquio e/o eventuale presa in carico.

Tutte le notifiche inviate via mail al cittadino (Invito a presentarsi, primo sollecito, secondo sollecito, terzo sollecito, chiusura adesione) saranno consultabili all'interno del dettaglio dell'adesione. Il cittadino potrà pertanto monitorare in qualsiasi lo stato dell'adesione, consultando la maschera di dettaglio.

L'erogazione della dote al cittadino sarà effettiva dopo la presa in carico per adesioni in stato T - Trattamento.

### 4.5 Dettaglio Scheda Anagrafico Professionale: Profilazione

In SIUL SAP è presente la sezione "Profilazione" con la quale il cittadino può accedere per effettuare l'attività di assessment iniziando così in autonomia il percorso guidato. Se il cittadino non ha eseguito alcun assessment in precedenza, all'accesso nella pagina, verrà visualizzata la seguente frase:

"Al momento non è presente nessun assessment. Clicca sul link "Ricerca operatore" per trovare l'operatore al lavoro più vicino a te".

| Regione<br>Lombardia                                    |                                                     |                                   | SIUL Sistema Informativo Uni                                        | itario Lavoro Numero | verde 800.116.738 |
|---------------------------------------------------------|-----------------------------------------------------|-----------------------------------|---------------------------------------------------------------------|----------------------|-------------------|
| 👤 N/A N/A   TSTTST00A01G388I                            |                                                     |                                   |                                                                     | <b>h</b> Manuali     | 🖱 Logout          |
| SUL HOME SAP HOME IM<br>CODICE FISCALE: TSTTST00A01G388 | enu – 📕 Agenda<br>I IDENTIFICATIVO SAP: AA00566390K | STATO SAP: Sincronizzata          | TITOLARE SAP: CPI TREVIGLIO (L400C000062) - VIALE<br>CAVOUR 4/6     |                      |                   |
| DATI ANAGRAFICI<br>DID                                  | PROFILAZIONE                                        |                                   |                                                                     |                      |                   |
| PSP                                                     | STORICO ASSESSMENT                                  |                                   |                                                                     |                      |                   |
| GARANZIA GIOVANI                                        | Al momento non è presente nessu                     | un assessment. Clicca sul link "R | icerca operatore" per trovare l'operatore al lavoro più vicino a te |                      |                   |
| PROFILAZIONE                                            |                                                     |                                   |                                                                     |                      |                   |
| REDDITO DI CITTADINANZA                                 |                                                     |                                   |                                                                     |                      | Nuovo assessment  |

#### Figura 26 - Profilazione

Cliccando sul link (www.lavoroinlombardia.it) si aprirà un nuovo tab del browser che riporterà alla pagina di ricerca in cui sarà possibile trovare l'operatore più vicino.

Cliccando su Nuovo assessment si aprirà una procedura guidata composta da due step.

Nel primo step, il cittadino dovrà selezionare un centro per l'impiego o ente privato di riferimento per la sua presa in carico.

Nell'apposita maschera, il tasto "Cerca" sarà attivato solo se almeno uno dei due campi di ricerca (Comune di domicilio e Denominazione) è stato valorizzato. Il campo "Provincia" non è un campo editabile, ma restituisce la provincia del comune inserito nel campo "Comune di domicilio".

| VO ASSESSMENT           |           |               |  |
|-------------------------|-----------|---------------|--|
| Ricerca nuova struttura | að        |               |  |
| Comune                  | Provincia | Denominazione |  |
|                         |           |               |  |

Figura 27 – Selezione CPI o EP

Manuale SIUL – "Sistema Informativo Unitario Lavoro" – Cittadino

| RIC   | OROO DILOVIO OTRUTTURO                                                                                                    |                                                                              |                                                                         |                                                               |                                          |
|-------|----------------------------------------------------------------------------------------------------|------------------------------------------------------------------------------|-------------------------------------------------------------------------|---------------------------------------------------------------|------------------------------------------|
|       | erca nuova strutturau                                                                                                    |                                                                              |                                                                         |                                                               |                                          |
| Com   | une                                                                                                    | Pr                                                                           | ovincia                                                                 | Denomir                                                       | nazione                                  |
| TR    | REVIGLIO                                                                                                    |                                                                              | BERGAMO                                                                 |                                                               |                                          |
| * Pei | r attivare il pulsante "Cerca" è nece                                                                                                    | ssario compilare almer                                                       | o un campo tra Comune di domicili                                       | io e Denominazione                                            | Cerca                                    |
|       |                                                                                                    |                                                                              |                                                                         |                                                               |                                          |
| _     |                                                                                                    |                                                                              |                                                                         |                                                               |                                          |
| EL    | ENCO OPERATORI                                                                                                    |                                                                              |                                                                         |                                                               |                                          |
| ~     | DENOMINAZIONE                                                                                                    | TIPOLOGIA                                                                    | CODICE ENTE                                                             | COMUNE                                                        | PROVINCIA                                |
|       | GI GROUF SFA                                                                                                    | Line Filvato                                                                 | L4001001200                                                             | TREVIGEIO                                                     | DERGAINIO                                |
|       | MANPOWER S.R.L.                                                                                                    | Ente Privato                                                                 | L400F003196                                                             | TREVIGLIO                                                     | BERGAMO                                  |
|       | ASSOCIAZIONE CNOS/FAP Re                                                                                                    | Ente Privato                                                                 | L400F042882                                                             | TREVIGLIO                                                     | BERGAMO                                  |
|       | Etjca S.p.A.                                                                                                    | Ente Privato                                                                 | L400F044056                                                             | TREVIGLIO                                                     | BERGAMO                                  |
|       | RISORSA SOCIALE GERA D'AD                                                                                                    | Ente Privato                                                                 | L400S015372                                                             | TREVIGLIO                                                     | BERGAMO                                  |
|       |                                                                                                    | CPI                                                                          | L400C000062                                                             | TREVIGLIO                                                     | BERGAMO                                  |
|       | CPI TREVIGLIO                                                                                                    |                                                                              |                                                                         | TOFMOLIO                                                      | BERGAMO                                  |
|       | CPI TREVIGLIO<br>MESTIERI LOMBARDIA CONS                                                                                                    | Ente Privato                                                                 | L400F019050                                                             | TREVIGLIO                                                     |                                          |
|       | CPI TREVIGLIO<br>MESTIERI LOMBARDIA CONS<br>YOUS SRL                                                                                         | Ente Privato<br>Ente Privato                                                 | L400F019050<br>L400F076730                                              | TREVIGLIO                                                     | BERGAMO                                  |
|       | CPI TREVIGLIO<br>MESTIERI LOMBARDIA CONS<br>YOUS SRL<br>ALI - AGENZIA PER IL LAVORO                                                          | Ente Privato<br>Ente Privato<br>Ente Privato                                 | L400F019050<br>L400F076730<br>L400F015545                               | TREVIGLIO<br>TREVIGLIO<br>TREVIGLIO                           | BERGAMO<br>BERGAMO                       |
|       | CPI TREVIGLIO<br>MESTIERI LOMBARDIA CONS<br>YOUS SRL<br>ALI - AGENZIA PER IL LAVORO<br>ALI - AGENZIA PER IL LAVORO                           | Ente Privato<br>Ente Privato<br>Ente Privato<br>Ente Privato                 | L400F019050<br>L400F076730<br>L400F015545<br>L400F075654                | TREVIGLIO<br>TREVIGLIO<br>TREVIGLIO<br>TREVIGLIO              | BERGAMO<br>BERGAMO<br>BERGAMO            |
|       | CPI TREVIGLIO<br>MESTIERI LOMBARDIA CONS<br>YOUS SRL<br>ALI - AGENZIA PER IL LAVORO<br>ALI - AGENZIA PER IL LAVORO<br>AZIENDA BERGAMASCA FOR | Ente Privato<br>Ente Privato<br>Ente Privato<br>Ente Privato<br>Ente Privato | L400F019050<br>L400F076730<br>L400F015545<br>L400F075654<br>L400F013120 | TREVIGLIO<br>TREVIGLIO<br>TREVIGLIO<br>TREVIGLIO<br>TREVIGLIO | BERGAMO<br>BERGAMO<br>BERGAMO<br>BERGAMO |

Figura 28 – Selezione struttura

Una volta selezionata una struttura, si attiverà il tasto "Avanti" e sarà possibile proseguire nel percorso guidato

Successivamente, nel secondo step, il cittadino potrà confermare i recapiti o modificare quelli già caricati a sistema, recuperandoli dalla sezione dati anagrafici della SAP.

Cliccando sul tasto *Modifica* si espanderà l'area permettendo l'inserimento dei dati aggiornati. Un check box, flaggato di default, in caso di inserimento di nuovi recapiti, andrà ad aggiornare automaticamente i dati precedentemente inseriti nella SAP, con il nuovo dato/i eventualmente inserito/i.

Nel caso in cui il cittadino non voglia modificare i dati presenti sulla SAP dovrà de-flaggare il check box.

| O ASSESSMENT      |                              |                                       | \$ |
|-------------------|------------------------------|---------------------------------------|----|
| Conferma Recapiti |                              |                                       |    |
| Email             | Numero di telefono cellulare | Numero telefono domicilio             |    |
| N/D               | 45644657543                  | N/D                                   |    |
|                   |                              |                                       |    |
|                   |                              | Malifian                              |    |
| No                |                              | Modifica                              |    |
| Nuovi recapiti    |                              | Modifice                              |    |
| Nuovi recapiti    | Numero di telefono cellulare | Modifice<br>Numero telefono domicilio |    |

Figura 29 - Conferma/Modifica recapiti

Al salvataggio il sistema salva i record e invia una e-mail di notifica al Cittadino, al CPI/EP selezionato ed al CPI titolare della SAP; si verrà quindi reindirizzati nella pagina "Profilazione".

| Regione<br>Lombardia                                             |                                           |                             |           | SIUL Sistema Informati                                       | vo Unitario La | avoro Numero ve | erde 800.116.738 |
|------------------------------------------------------------------|-------------------------------------------|-----------------------------|-----------|--------------------------------------------------------------|----------------|-----------------|------------------|
| N/A N/A   CHDCHD00A01B1570                                       |                                           |                             |           |                                                              |                | Manuali         | 🖱 Logout         |
| SIUL HOME A SAP HOME Menu -     CODICE FISCALE: OHDOHD00A01B1570 | Agenda<br>IDENTIFICATIVO SAP: AA00110983T | STATO SAP: Sincronizzata    |           | TITOLARE SAP: CPI TREVIGLIO (L400C000062) - VIALE CAVOUR 4/6 | ۵              |                 |                  |
| DATI ANAGRAFICI                                                  |                                           |                             |           |                                                              |                |                 |                  |
| DID                                                              | PROFILAZIONE                              |                             |           |                                                              |                |                 |                  |
| PSP                                                              | STORICO ASSESSMENT                        |                             |           |                                                              |                |                 |                  |
| GARANZIA GIOVANI                                                 | DATA ADESIONE                             | DENOMINAZIONE OPERATORE     | OPERATORE | STATO                                                        | CLUSTER        | AZIONI          |                  |
| PROFILAZIONE                                                     | 01-07-2022                                | CPI TREVIGLIO (L400C000062) | N/A       | BOZZA                                                        | 3              | ۹ (             | <b>a</b>         |
| REDDITO DI CITTADINANZA                                          |                                           | 10 🗸 Elementi per pagina    |           |                                                              |                | 1,7             | 1 Di 1 Elementi  |
| DOMANDE NASPI                                                    |                                           |                             |           |                                                              |                | N               | uovo assessment  |

Figura 30 - Nuova adesione in stato Bozza

Da questa maschera, premendo sul tasto "Assessement" <a>[</a>], il cittadino potrà procedere con la profilazione inerente agli assessment A (Condizione lavorativa), B (Competenze) e C (Condizioni personali). In qualsiasi momento potrà salvare in bozza quanto inserito e continuare poi il percorso con il supporto dell'operatore.

Step 1 – Condizione lavorativa

| OFILING                                                            |                               |                    |                              |   |                   |   |
|--------------------------------------------------------------------|-------------------------------|--------------------|------------------------------|---|-------------------|---|
|                                                                    | 1<br>CONDIZIONE<br>LAVORATIVA | 2<br>COMPETENZE    | 3<br>CONDIZIONI<br>PERSONALI |   |                   |   |
| Livello di istruzione                                              |                               |                    |                              |   |                   |   |
| Diploma di istruzione secondaria superiore (5 anni) o Diploma di   | qualifica profe               | ssionale (3 o 4 a  | anni)                        | ~ |                   |   |
| Conseguito in                                                      |                               |                    |                              |   |                   |   |
| AFGHANISTAN                                                        |                               |                    |                              | ~ |                   |   |
| Età                                                                |                               |                    |                              |   |                   |   |
| Maggiore di 29 anni                                                |                               |                    |                              | ~ |                   |   |
| Da quanti mesi si è concluso il suo ultimo lavoro? 3               |                               |                    |                              |   |                   |   |
| Non ho mai lavorato                                                |                               |                    |                              | ~ |                   |   |
| Attualmente, tenendo anche conto delle sue eventuali esperienze di | lavoro pregres                | se, che tipo di la | avoro cerca?                 |   |                   |   |
| Non ho preferenze                                                  |                               |                    |                              | ~ |                   |   |
| È automunito?                                                      |                               |                    |                              |   |                   |   |
| No, ma ho la patente                                               |                               |                    |                              | ~ |                   |   |
| Utilizza o è in grado di utilizzare mezzi di trasporto pubblici?   |                               |                    |                              |   |                   |   |
| Si, li utilizza ma con qualche difficoltà                          |                               |                    |                              | ~ |                   |   |
|                                                                    |                               |                    |                              |   |                   |   |
|                                                                    |                               |                    |                              |   | Columbarra August | , |
| Annulla                                                            |                               |                    |                              |   | Salva bozza Avant | ļ |

Figura 31 - Condizione lavorativa

### Step 2 – Competenze

|                                                                                       | CONDIZIONE C<br>LAVORATIVA | COMPETENZE       | - 3<br>CONDIZIONI<br>PERSONALI |        |                         |
|---------------------------------------------------------------------------------------|----------------------------|------------------|--------------------------------|--------|-------------------------|
| Qual'è la tua lingua madre?                                                           |                            |                  |                                |        | Competenze Linguistiche |
| Francese                                                                              |                            |                  |                                | $\sim$ | Legenda                 |
| Qual è il suo livello di conoscenza della lingua italiana?                            |                            |                  |                                |        |                         |
| Livello elementare                                                                    |                            |                  |                                | $\sim$ |                         |
| Qual è il suo livello di conoscenza della lingua inglese?                             |                            |                  |                                |        |                         |
| Livello intermedio                                                                    |                            |                  |                                | $\sim$ |                         |
| Possiede un certificato che attesta il livello di conoscenza d<br>Si (Es: CELI, CILS) | ella lingua italiana? 🕄    | )                |                                | ~      |                         |
| ELENCO LINGUE<br>Nessuna lingua disponibile                                           |                            |                  |                                |        |                         |
|                                                                                       |                            |                  | Aggi                           | ungi   |                         |
| Quali delle seguenti attività è in grado di svolgere e con qual                       | e livello di autonomia?    | Aggiungi         | Competenze Dig                 | itali  |                         |
| Ha svolto attività formative extrascolastiche che hanno mig                           | iorato le sue esperienz    | ze professional  | ?                              |        |                         |
| Si, ha svolto percorsi di formazione e ha acquisito una ce                            | rtificazione richiesta p   | er legge (es: pa | tente muletto), n              | $\sim$ |                         |
|                                                                                       |                            |                  |                                |        |                         |

Figura 32 - Competenze

#### Step 3 – Condizioni personali

| ING                                                                                                    |              |  |
|----------------------------------------------------------------------------------------------------|--------------|--|
| 1 2 3<br>CONDIZIONE COMPETENZE CONDIZIONI<br>LAVORATIVA PERSONALI                                                                   |              |  |
| 'i sono vincoli di natura personale o familiare che possono limitare lo svolgimento di attività lavorative o di ricerca<br>avoro? 🚯 | di           |  |
| Si, ha dei vincoli di natura personale e/o familiare, ma sono compensati e non hanno alcun impatto sull'attività                    | ~            |  |
| e sì alla risposta precedente, può specificare la natura dei vincoli?                                                               |              |  |
| Assistere familiari anziani                                                                                                    | ~            |  |
| uante ore al giorno dedica a questi impegni? 😫                                                                                      |              |  |
| Da una a tre ore                                                                                                    | ~            |  |
| la una rete familiare o parentale di riferimento?                                                                                   |              |  |
| Si                                                                                                    | $\checkmark$ |  |
| e si, ci sono familiari o parenti in grado di offrirle aiuto e sostegno materiale o immateriale in caso di necessità?               |              |  |
| Si, ma forniscono solo un supporto limitato                                                                                         | $\checkmark$ |  |
| la familiari a suo carico? 🕄                                                                                                    |              |  |
| Si, 1 persona                                                                                                    | ~            |  |
| ndicare il/i familiare/i a carico                                                                                                   |              |  |
| Altri familiari conviventi, Coniuge                                                                                                 | •            |  |
| a casa dove vive è                                                                                                    |              |  |
| In usufrutto                                                                                                    | ~            |  |
| A                                                                                                    |              |  |
| teres usual la sua construcce chitatius ricesta cali "standard" di basa"                                                            |              |  |
| ome valuta la sua condizione abitativa rispetto agli "standard" di base? 👽                                                          | ~            |  |

#### Figura 33 - Condizioni personali

Al salvataggio in bozza il cittadino tornerà nella sezione "Profilazione" in cui vedrà il suo assessment sempre in stato Bozza e le azioni possibili sono:

- Dettaglio assessment **Q**: per la visualizzazione in sola lettura dell'assessment.
- Assessment 2: con questo tasto il cittadino potrà in qualsiasi momento modificare o continuare con la compilazione dell'assessment.

Il cittadino, dopo aver concluso la sua parte di profiling, dovrà rivolgersi al centro per l'impiego/ente privato selezionato, e completare il processo di assessment con il loro supporto.

# 4.6 Dettaglio Scheda Anagrafico Professionale: Reddito di Cittadinanza

La sezione *REDDITO DI CITTADINANZA* contiene le informazioni relative ai cittadini beneficiari del Reddito di Cittadinanza.

La sezione RDC è composta da due TAB: "Elenco domande" in cui è possibile visualizzare l'elenco delle domande RdC effettuate dal cittadino ed "Elenco convocazioni" in cui è possibile visualizzare l'elenco delle convocazioni effettuate per tutte le domande RDC in capo al beneficiario.

| N/A N/A   TSTTST04L16A7                                   | 94A                                |                   |                       |         |             |                        |                          | Manuali             | 🖰 Log    |
|-----------------------------------------------------------|------------------------------------|-------------------|-----------------------|---------|-------------|------------------------|--------------------------|---------------------|----------|
| SIUL HOME SAP HOME<br>CODICE FISCALE:<br>TSTTST04L16A794A | IDENTIFICATIVO SAP:<br>AA00134423X | STATO SAP:        | Sincronizzata         |         | TITOLARE SA | AP: CPI MILANO (F205C) | 000169) - VIA STROZZI AI | NGOLO VIA SODER     | INI      |
| DATI ANAGRAFICI                                           | ELENCO DOMANDE                     | ELENCO CONVOCAZI  | ΟΝΙ                   |         |             |                        |                          |                     |          |
| DID                                                       | ELENCO DOMANDE                     | RDC               |                       |         |             |                        |                          |                     |          |
| PSP                                                       | DATA RENDICONTAZ.                  | DATA VARIAZIONE S | TIPOLOGIA DOMANDA     | STATO   | RUOLO       | PROTOCOLLO INPS        | PROTOCOLLO INPS          | AZIONI              |          |
| GARANZIA GIOVANI                                          | 02/03/2021                         | N/A               | N/A                   | ACCOLTA | R           | N/A                    | INPS-RDC-2021-3535       | Ð                   | ^        |
| REDDITO DI CITTADINANZA                                   |                                    | <u>/</u> 1 ► ► 10 | ✓ Elementi per pagina |         |             |                        |                          | 1 <u>-</u> 1 Di 1 E | Elementi |
| DOMANDE NASPI                                             |                                    |                   |                       |         |             |                        |                          |                     |          |

Figura 34 - Elenco Domande RDC

Al click sul pulsante 2 posto in corrispondenza della colonna *Azioni* di ogni singola domanda è possibile visualizzare le informazioni, in sola lettura, della pagina di dettaglio domanda, ovvero:

- tab STATO BENEFICIARIO in cui visualizza lo stato Beneficiario RDC registrato dal CPI di competenza;
- tab NOTIFICA RDC in cui sono visibili le notifiche ricevute per la domanda e lo stato attuale della domanda;
- tab GESTIONE CONVOCAZIONI in cui sono registrati contenuti di ogni singola convocazione;
- tab CONDIZIONALITÀ in cui i CPI di competenza comunicano ad ANPAL eventuali sanzioni a carico del cittadino;
- tab NOTE.

#### 4.6.1 Stato Beneficiario

Nel tab Stato Beneficiario è possibile visualizzare le informazioni di esonero, esclusione e trasformazione dagli adempimenti previsti dalla normativa (ad esempio stipula PSP, partecipazione alle politiche attive, quali LEP e/o ADR, accettazione proposta di lavoro congrua, inadeguatezza di risorse e caratteristiche personali). Nella maschera è possibile visualizzare lo stato attuale del beneficiario, "Obbligato" alla ricezione della notifica di una domanda RDC in stato Accolta (AC).

Nel caso in cui lo stato attuale della domanda risulta impostato a REVOCATO, DECADUTO o TERMINATO il sistema imposterà automaticamente lo Stato del Beneficiario ad OBBLIGO TERMINATO.

| Regione<br>Lombardia                               |                         |                       |                         |      | SIUL Sistema Informativo Unitario Lavoro Numero verde 800.116.738 |
|----------------------------------------------------|-------------------------|-----------------------|-------------------------|------|-------------------------------------------------------------------|
| N/A N/A   TSTTST79E01E5                            | i07J                    |                       |                         |      | O Logout                                                          |
| Home Menu -<br>CODICE FISCALE:<br>TSTTST79E01E507J | IDENTIFICA<br>NZ0879456 | NTIVO SAP: S'<br>56E  | TATO SAP: Sincronizzata | )    | TITOLARE SAP: CPI LECCO (E507C000578) - CORSO MATTEOTTI 3/B       |
| Protocollo domano                                  | a RDC: INPS             | G-RDC-2019-82222      | .95                     |      |                                                                   |
| STATO BENEFICIARIO RDC                             | NOTIFICA RDC            | GESTIONE CONVOCAZIONI | CONDIZIONALITA          | NOTE |                                                                   |
| Stato Beneficiario RDC Obb                         | ligato                  |                       |                         |      |                                                                   |
|                                                    | _                       |                       |                         |      | insertsei cambio stato                                            |

#### Figura 35 - Stato Beneficiario

#### 4.6.2 Notifica RdC

La sezione NOTIFICA RDC contiene la lista delle notifiche RDC ricevute per la domanda precedentemente selezionata nella pagina Elenco Domande.

Le notifiche legate alla stessa domanda sono individuate in base al numero di protocollo INPS.

| Lombardia                                                                                               |                                         |                                              |                 |                                                | SIUL Sistema Informativ                       | o Unitario Lavoro N                    | umero verde 800.1 |
|----------------------------------------------------------------------------------------------------|-----------------------------------------|----------------------------------------------|-----------------|------------------------------------------------|-----------------------------------------------|----------------------------------------|-------------------|
| N/A N/A   TSTTST79E01E50                                                                                | J7J                                     |                                              |                 |                                                | h here as a second                            |                                        | <b>ပ်</b> Lo      |
| Home Menu -<br>CODICE FISCALE:<br>TSTTST79E01E507J                                                      | IDENTIFICATIVO SAF<br>NZ08794566E       | P: STATO SAP: Sinc                           | ronizzata       | TITOLARE                                       | SAP: CPI LECCO (E507C000578) -                | CORSO MATTEOTTI 3/B                    |                   |
| Protocollo domand                                                                                       | a RDC: INPS-RDC-                        | 2019-8222295                                 |                 |                                                |                                               |                                        |                   |
|                                                                                                    |                                         |                                              | ALITA' NOTE     |                                                |                                               |                                        |                   |
| STATO BENEFICIARIO RDC Stato Domanda RDC Accolta                                                        | desite                                  |                                              |                 |                                                |                                               |                                        |                   |
| STATO BENEFICIARIO RDC Stato Domanda RDC Accolta RIEPILOGO NOTIFICA RDC                                 | desired and                             |                                              |                 |                                                |                                               |                                        |                   |
| STATO BENEFICIARIO RDC<br>Stato Domanda RDC Accolta<br>RIEPILOGO NOTIFICA RDC<br>DATA RENDICONTAZIONE   | STATO DOMANDA RDC                       | CODICE UNIVOCO CPI                           | RUOLO           | INDIRIZZO MAIL                                 | TELEFONO/CELL                                 | DATA INVIO                             | AZIONI            |
| Stato Domanda RDC Accolta<br>RiEPILOGO NOTIFICA RDC<br>DATA RENDICONTAZIONE<br>01/06/2019               | STATO DOMANDA RDC<br>ACCOLTA            | CODICE UNIVOCO CPI<br>CPI LECCO              | RUOLO           | INDIRIZZO MAIL<br>test@test.it                 | TELEFONO/CELL<br>12345                        | DATA INVIO<br>16/11/2020               | AZIONI            |
| Stato Domanda RDC Accolta<br>RiEPILOGO NOTIFICA RDC<br>DATA RENDICONTAZIONE<br>01/06/2019<br>01/06/2019 | STATO DOMANDA RDC<br>ACCOLTA<br>ACCOLTA | CODICE UNIVOCO CPI<br>CPI LECCO<br>CPI LECCO | RUOLO<br>R<br>R | INDIRIZZO MAIL<br>test@test.lt<br>test@test.lt | TELEFONO/CELL<br>12345<br>12345               | DATA INVIO<br>16/11/2020<br>16/11/2020 | AZIONI<br>Q<br>Q  |
| Stato Domanda RDC Accolte<br>RIEPILOGO NOTIFICA RDC<br>DATA RENDICONTAZIONE<br>01/06/2019<br>01/06/2019 | STATO DOMANDA RDC<br>ACCOLTA<br>ACCOLTA | CODICE UNIVOCO CPI<br>CPI LECCO<br>CPI LECCO | RUOLO<br>R<br>R | INDIRIZZO MAIL<br>test@test.it<br>test@test.it | <b>TELEFONO/CELL</b><br><b>12345</b><br>12345 | DATA INVIO<br>16/11/2020<br>16/11/2020 | AZIONI<br>Q<br>Q  |

Figura 36 - Notifica RdC

Cliccando sul pulsante anella colonna azioni è visibile il dettaglio della singola notifica

Manuale SIUL – "Sistema Informativo Unitario Lavoro" – Cittadino

| Dettaglio notifica Rdc         |                            | ×                       |
|--------------------------------|----------------------------|-------------------------|
| DATI DOMANDA                   |                            |                         |
| Protocollo Inps                | ID comunicazione           | Data domanda            |
| INPS-RDC-2021-353535           | ID_COMUNICAZIONE           | 01/12/2020              |
| Codice stato domanda Inps      | Data rendicontazione       | Ruolo beneficiario      |
| AC                             | 02/03/2021                 | R                       |
| Codice fiscale richiedente     | Data invio                 | Codice univoco CPI      |
| TSTTST04L16A794A               | 24/03/2021                 | F205C000169             |
| Fonte                          | Data Trasformazione        | Tipo domanda            |
|                                | gg/mm/aaaa                 |                         |
| Data Variazione stato          | Protocollo Inps Precedente |                         |
| gg/mm/aaaa                     |                            |                         |
| DATI PERSONA<br>Codice fiscale | Nome                       | Cognome                 |
| TSTTST04L16A794A               | TEST                       | TEST                    |
| Data nascita                   | Sesso                      | Cittadinanza            |
| 02/02/1982                     | М                          | 000                     |
| Codice comune di nascita       | Comune di nascita          | Codice comune residenza |
| L400                           | TREVIGLIO                  | L400                    |
| Indirizzo residenza            | Cap residenza              | Comune residenza        |
| TREVIGLIO                      | 24047                      | TREVIGLIO               |
| Codice comune domicilio        | Indirizzo domicilio        | Cap domicilio           |
| L400                           | TREVIGLIO                  | 24047                   |
| Comune domicilio               | E-mail                     |                         |
| TREVIGLIO                      | test@test.it               |                         |
|                                |                            |                         |
|                                |                            | Chiudi                  |

Figura 37 - Dettaglio notifica

### 4.6.3 Gestione Convocazioni

All'interno del tab GESTIONE CONVOCAZIONI è possibile visualizzare i contatti-appuntamento tracciati per ogni singola convocazione dal CPI di competenza

| Regione Lombordia                                                                 | SIUL Sistema Informativo Unitario Lavoro Numero verde 8                                      | 300.116.738 |
|-----------------------------------------------------------------------------------|----------------------------------------------------------------------------------------------|-------------|
| L N/A N/A   TSTBLU90D30A794I                                                      | Bi Manuali 🔿                                                                                 | Logout      |
| A Home                                                                            | TITOLARE SAP: CPI BERGAMO (A794C000060) - VIA PIZZO DELLA PRESOLANA 19                       |             |
| Protocollo domanda RDC: INPS-RDC-2021-3333444                                     |                                                                                              |             |
| STATO BENEFICIARIO RDC NOTIFICA RDC GESTIONE CONVOCAZIONI CONDIZIONALITA' NOTE    |                                                                                              |             |
| STATO CONVOCAZIONE: Chiusura d'ufficio ID CONVOCAZIONE: 1 CONDIZIONALITA:-        |                                                                                              | PANDI       |
| STATO CONVOCAZIONE Appuntamento non necessario ID CONVOCAZIONE 2 CONDIZIONALITA:- | ES                                                                                           | PANDI       |
| STATO CONVOCAZIONE: Chiusura d'utificio ID CONVOCAZIONE 3 CONDIZIONALITA:-        | ES                                                                                           | PANDI       |
| STATO CONVOCAZIONE COnvectazione in contro ID CONVOCAZIONE 4 CONDIZIONALITA:-     | r                                                                                            | RIDUCI      |
| ID Contatto Data Contatto Modalità Contatto Esito Contatto Motivo Convocazione    | Appuntamento Necessario ID Appuntamento Data Appuntamento Esito Appuntamento Allegati Azioni |             |
| 4.1 28/04/2021 12:23 Raccomandata Contatto effettuato Primo appuntamento S        | Si 4.1.1 04/05/2021 12:24 - 0 Q                                                              | <b></b>     |
|                                                                                   |                                                                                              | ~           |
|                                                                                   | Tornia                                                                                       |             |
|                                                                                   | Narra Connoc                                                                                 | azione      |

#### Figura 38 - Gestione Convocazioni

Cliccando sul pulsante posto in corrispondenza della colonna "Azioni", è disponibile il dettaglio del contatto-appuntamento tracciato.

#### 4.6.4 Condizionalità

All'interno del TAB CONDIONALITÀ, nella grid "*RIEPILOGO CONDIZIONALITA RDC*", è possibile visualizzare gli eventi sanzionatori ai fini RDC, che sono stati inseriti e/o che sono stati annullati precedentemente dal CPI di competenza territoriale.

| Regione<br>Lombardia                    | SIUL Sistema Informativo Unitario Lavoro Nun |                                   |                     |                  |                 |                                      |                                 | ero verde 800.116.738 |  |  |
|-----------------------------------------|----------------------------------------------|-----------------------------------|---------------------|------------------|-----------------|--------------------------------------|---------------------------------|-----------------------|--|--|
| A N/A   TSTTST80H08F                    | 2055                                         |                                   |                     |                  |                 |                                      |                                 | Cogout                |  |  |
| me I Menu -<br>CODICE FISCALE: TSTTST80 | 0H08F205S IDE                                | NTIFICATIVO SAP: AA00016153N      | STATO SAP: Sincroni | izzata           | тіто            | LARE SAP: CPI MILANO (F205C000169) - | VIA STROZZI ANGOLO VIA SODERINI | 1                     |  |  |
| otocollo domano                         | da RDC: INP                                  | S-RDC-01010125                    |                     |                  |                 |                                      |                                 |                       |  |  |
| TATO BENEFICIARIO RDC                   | NOTIFICA RDC                                 | GESTIONE CONVOCAZIONI             | CONDIZIONALITA' NO  | DTE              |                 |                                      |                                 |                       |  |  |
| RIEPILOGO CONDIZION                     | ALITA RDC                                    |                                   |                     |                  |                 |                                      |                                 |                       |  |  |
| DATA INVIO                              | TIP                                          | OLOGIA EVENTO                     | STATO               | CF OPERATORE     | ID CONVOCAZIONE | ALLEGATI                             | AZIONI                          |                       |  |  |
| 15-12-2020                              | Mar                                          | ncata scelta del soggetto erogato | Confermata          | TSTTST92B10A794A | 1               | 1                                    | Q 0                             | -                     |  |  |
| 14-12-2020                              | Mar                                          | ncata sottoscrizione del PRI (AdR | Annullata           | TSTTST92B10A794A | 1               | 0                                    | ٩                               |                       |  |  |
| 14-12-2020                              | Mar                                          | ncata scelta del soggetto erogato | Annullata           | TSTTST92B10A794A | 1               | 0                                    | a                               |                       |  |  |
|                                         |                                              |                                   |                     |                  |                 |                                      |                                 | ł                     |  |  |
|                                         |                                              |                                   |                     |                  |                 |                                      | INVIA CONC                      | DIZIONALITA           |  |  |
|                                         |                                              |                                   |                     |                  |                 |                                      |                                 |                       |  |  |

#### Figura 39 - Condizionalità

Cliccando sul pulsante di dettaglio 💁 è possibile visualizzare le note.

Manuale SIUL – "Sistema Informativo Unitario Lavoro" – Cittadino

| ID Convocazione: 2                         |  |
|--------------------------------------------|--|
| Mancata adesione a progetti di utilità s 🔹 |  |
| Carica File 🖉                              |  |
| test                                       |  |
|                                            |  |
|                                            |  |
|                                            |  |

#### Figura 40 - Dettaglio Condizionalità

#### 4.6.5 Note

Nel tab NOTE sono visibile le eventuali annotazioni del CPI di competenza RDC.

| Regione<br>Combordia SIUL Sistema Informativo Unitario Lavoro Numero ve                                                                      |                                                             |  |  |  |  |
|----------------------------------------------------------------------------------------------------|-------------------------------------------------------------|--|--|--|--|
| L N/A N/A   TSTTST79E01E507J                                                                                                    | O Logout                                                    |  |  |  |  |
| A Home         I Menu -           CODICE FISCALE: TSTTST79E01E507J         IDENTIFICATIVO SAP: NZ08794566E         STATO SAP: Stratonizzatio | TITOLARE SAP: CPI LECCO (E507C000578) - CORSO MATTEOTTI 3/8 |  |  |  |  |
| Protocollo domanda RDC: INPS-RDC-2019-8222295                                                                                                |                                                             |  |  |  |  |
| STATO BENEFICIARIO RDC NOTIFICA RDC GESTIONE CONVOCAZIONI CONDIZIONALITA' NOTE                                                               |                                                             |  |  |  |  |
|                                                                                                    | Nueva Nota                                                  |  |  |  |  |
|                                                                                                    |                                                             |  |  |  |  |
| Toma a Gestione SAP                                                                                                    |                                                             |  |  |  |  |

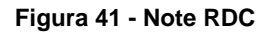

#### 4.6.6 TAB Elenco convocazioni

All'interno del TAB "Elenco Convocazioni" saranno elencate le convocazioni effettuate per tutte le domande RDC in capo al beneficiario.

Nella maschera le convocazioni saranno suddivise in sezioni, in base alla domanda di pertinenza, ed ordinate dalla più recente alla meno recente; mentre all'interno delle sezioni di ciascuna domanda, l'ordine delle convocazioni seguirà l'ordine cronologico crescente. Ogni sezione è classificata tramite la tipologia domanda ed il protocollo INPS; al passaggio del mouse su quest'ultimo campo, comparirà un riquadro contenente le seguenti informazioni:

- Data Rendicontazione
- Stato Domanda
- Protocollo INPS precedente

|                     | TIPOLOGIA DOMANDA | A: N/A PROTOCOLLO INI | PS: INPS-RDC-2021-0088 | 7766                        |                   |                    | F              |
|---------------------|-------------------|-----------------------|------------------------|-----------------------------|-------------------|--------------------|----------------|
| NZIA GIOVANI        | Data Contatto     | Modalità Contatto     | Esito Contatto         | Motivo Convocazione         | Data Appuntamento | Esito Appuntamento | Condizionalità |
| ITO DI CITTADINANZA | 09-12-2021 15:33  | Contatto Telefonico   | Contatto effettuato    | Verifica eventuali condizi  |                   | 100 J              |                |
| NDENASPI            | 09-12-2021 15:33  | Contatto Telefonico   | Contatto effettuato    | Primo appuntamento          | 13-12-2021 15:34  | -                  | -              |
|                     | 09-12-2021 15:34  | Contatto Telefonico   | Contatto effettuato    | Rilascio dichiarazione di i | 14-12-2021 15:34  | -                  | •              |
|                     |                   |                       |                        |                             |                   |                    |                |

Figura 42 - TAB Elenco convocazioni

### 4.7 Sezione Domande NASPI

A scopo informativo viene dedicata una sezione apposita per la visualizzazione di tutte le notifiche NASPI ricevute per il cittadino da ANPAL/INPS.

La sezione potrà essere visualizzata in sola lettura, per operare sulle DID e sulle relative associazioni NASPI è necessario entrare in sezione DID.

| Regione SIUL Sistema Informativo Unitario Lavoro Numero verde 800.116.738                                                                                                    |                       |                        |                               |                             |                          |                     |          |  |
|----------------------------------------------------------------------------------------------------|-----------------------|------------------------|-------------------------------|-----------------------------|--------------------------|---------------------|----------|--|
| N/A N/A   TSTTST80H08F205S                                                                                                    |                       |                        |                               |                             |                          |                     | C Logout |  |
| A Home       If Menu •         CODICE FISCALE: TSTTST80H08F205S       IDENTIFICATIVO SAP: AA00016153N       STATO SAP: STATO SAP: STATO |                       |                        |                               |                             |                          |                     |          |  |
| DATI ANAGRAFICI                                                                                                    | La tabella sottosta   | nte rappresenta l'ele  | enco delle notifiche Ministe  | eriali relative alle Domand | e di NASPI.              |                     |          |  |
| DID                                                                                                    | L'elenco è in sola le | ettura, per operare su | ulle DID e sulle relative ass | ociazioni NASPI entrare ir  | n sezione DID.           |                     |          |  |
| PSP                                                                                                    | ELENCO DOMANDE N      | ASPI NOTIFICATE DA INF | PS/ANPAL                      |                             |                          |                     |          |  |
| GARANZIA GIOVANI                                                                                                    | ID COMUNICAZIONE      | DATA DOMANDA NA        | PROTOCOLLO INPS               | CODICE UNIVOCO CPI          | NASPI ASSOCIATA ALLA DID | AZIONI              |          |  |
|                                                                                                    | str1234               | 23/07/2019             | PS.4902.19/02/2014.0028729    | F205C000169 - CPI MILANO    | SI                       | ٩                   |          |  |
| REDDITO DI CITTADINANZA                                                                                                    | ID12345               | 31/05/2014             | PS.4902.19/02/2014.0028729    | F205C000169 - CPI MILANO    | NO                       | ٩                   |          |  |
| DOMANDE NASPI                                                                                                    | ID67890               | 08/11/2012             | PS.4902.19/02/2014.0028729    | F205C000169 - CPI MILANO    | NO                       | ۹                   |          |  |
|                                                                                                    |                       |                        |                               |                             |                          |                     |          |  |
|                                                                                                    |                       |                        |                               |                             |                          | -                   |          |  |
|                                                                                                    | 4                     |                        |                               |                             |                          |                     |          |  |
|                                                                                                    | 14 4 1                | <u>/1</u> ► ►I 50      | Elementi per pagina           |                             |                          | 1 : 3 Di 3 Elementi |          |  |

Figura 43 - Sezione Domande NASPI

### 5. Agenda

Il cittadino ha la possibilità di accedere alla funzione "Agenda", presente nella barra di navigazione di Siul-Sap.

| Regione<br>Lombardia                |                                        |                               |           |              | SIL                      |  |  |
|-------------------------------------|----------------------------------------|-------------------------------|-----------|--------------|--------------------------|--|--|
| L PUPO GIUSPPINA   PPUGPP90C511639G |                                        |                               |           |              |                          |  |  |
| SIUL HOME<br>CODICE FIS<br>PPUGPP90 | <b>A SAP HOME</b><br>CALE:<br>C511639G | IDENTIFICATIVO<br>AA28826382Y | Agenda    | STATO SAP: S | incronizzata             |  |  |
| DATI ANAGRA                         | AFICI                                  | PERSONALI                     | INDIRIZZI | CONTATTO     | DOCUMENTI IDENTIFICATIVI |  |  |

Figura 44 - Menu Agenda Cittadino

La pagina Agenda presenta un riquadro contenete l'elenco degli appuntamenti in programma e le richieste inviate dal cittadino ed in attesa di conferma da parte dell'Ente interrogatore.

| Regione<br>Lombardia   |                       |            |       |                               | SIUL Sistema Informativo Unitario Lavo | OFO Numero verde 800.116.738                        |
|------------------------|-----------------------|------------|-------|-------------------------------|----------------------------------------|-----------------------------------------------------|
| L PUPO GIUSPPINA   PPU | IGPP90C511639G        |            |       |                               |                                        | 🖿 Manuali 🖒 Logout                                  |
| SIUL HOME SAP HO       | ME 🔚 Menu 🗸 🛗 Age     | nda        |       |                               |                                        |                                                     |
| AGENDA                 | ELENCO APPUNTA        | MENTI      |       |                               |                                        |                                                     |
|                        | STATO                 | DATA       | ORA   | SERVIZIO                      | ENTE                                   | AZIONI                                              |
|                        | Confermato            | 25-10-2022 | 09:00 | E) Orientamento specialistico | CPI MILANO                             | Q 🛞 ^                                               |
|                        | In attesa di conferma |            |       | H) Avviamento a formazione    | CPI MILANO                             | Q 🛞                                                 |
|                        | In attesa di conferma |            |       | 0) Supporto all' autoimpiego  | CPI MILANO                             | Q 🛞                                                 |
|                        |                       |            |       |                               |                                        |                                                     |
|                        | 14 1                  | <u>/</u> 1 | 15 ~  | Elementi per pagina           | Richie                                 | v<br>1 ç3 Di 3 Elementi<br>di un nuovo appuntamento |

Figura 45 - Agenda del cittadino

Le informazioni riportate per ogni appuntamento o richiesta di appuntamento sono:

- **Stato**: ovvero lo stato dell'Appuntamento:
  - <u>Confermato</u>, se l'appuntamento è stato confermato dall'Ente e non è stato ancora registrato un esito per esso;
  - In attesa di conferma, si presenta quando la richiesta del cittadino è in attesa di conferma da parte dell'Ente interrogato;
  - In attesa di annullamento, si presenta quando la richiesta di annullamento dell'appuntamento fissato è in fase di valutazione da parte dell'Ente.
- Data: data dell'appuntamento;
- **Ora**: ora dell'appuntamento;
- Servizio: servizio oggetto dell'appuntamento;

- **Ente**: ente erogatore dell'appuntamento programmato.

Le Azioni possibili sono:

- <u>Lente di ingrandimento</u>: per visualizzare i dettagli e le informazioni aggiuntive, ad esempio il soggetto promotore dell'incontro, indirizzo dell'Ente, l'operatore responsabile ecc;
- <u>Annulla</u>: il tasto annulla prenotazione è abilitato per gli appuntamenti ancora da confermare e per appuntamenti confermati dal CPI. Non sono annullabili gli appuntamenti con un esito registrato.

Premendo il tasto Annulla, nel caso di richiesta appuntamento in attesa di conferma, la voce sarà direttamente cancellata dall'Agenda.

Premendo invece il tasto Annulla, nel caso di appuntamento confermato, il tasto aprirà una maschera in cui il cittadino dovrà obbligatoriamente inserire una motivazione all'interno del campo "Note", per giustificare la richiesta di annullamento.

| Riepilogo dati |                                                                                                    |                 |  |  |  |
|----------------|----------------------------------------------------------------------------------------------------|-----------------|--|--|--|
|                | CF UTENTE: PPUGPP90C511639G<br>DATA APPUNTAMENTO: 25/10/2022<br>ORA APPUNTAMENTO: 09:00<br>SERVIZIO: E) Orientamento specialistico<br>UFFICIO: CPI MILANO | Note            |  |  |  |
| п<br>1         | INDIRIZZO: VIA STROZZI ANGOLO VIA SODERINI<br>LA MODALITA' DELL'EROGAZIONE SARA' IN PRESENZ                                                               | 'A Chiudi Salva |  |  |  |

Figura 46 - Annullamento appuntamento

Dalla pagina di Agenda, il cittadino potrà richiedere un nuovo appuntamento, cliccando il tasto "Richiedi un nuovo Appuntamento". Si aprirà una maschera che guiderà il cittadino ad una serie di passaggi per la corretta compilazione della richiesta.

#### <u>Step 1</u>

Il primo passaggio a cui è chiamato il cittadino è la selezione dell'Ente a cui intende rivolgersi. Il sistema permette di ricercare la struttura desiderata tra quelle registrate. La ricerca avviene attraverso la compilazione dei campi "Comune di Domicilio", "Denominazione" o flag CPI/ Ente privato.

| hie | sta di nuovo appunta | mento          |                       |                       |                            |
|-----|----------------------|----------------|-----------------------|-----------------------|----------------------------|
|     | 1<br>ENTE EROGATORE  | 2<br>TIPOLOGIA | SERVIZIO C            | 3<br>ONFERMA RECAPITI | 4<br>RIEPILOGO             |
| erc | a struttura          |                |                       |                       |                            |
|     | Comune di domicilio  | Pi             | rovincia              | Denomina              | zione                      |
|     | BERGAMO              |                | BERGAMO               |                       |                            |
| 0   | CPI 🔿 Ente privat    | 0              |                       |                       | Ricerca                    |
| EL  | ENCO OPERATORI       | TIPOLOGIA      | CODICE ENTE           | COMUNE                | PROVINCIA                  |
|     | CPI BERGAMO          | CPI            | A794C000060           | BERGAMO               | BERGAMO                    |
|     |                      |                |                       |                       | •                          |
|     |                      | 1 5            | ✓ Elementi per pagina |                       | 1 <u>-</u> 1 Di 1 Elementi |
|     |                      |                |                       |                       | Chiudi Avanti              |

Figura 47 - Selezione dell'ente erogatore

#### <u>Step 2</u>

Nel secondo step dovrà selezionare il servizio desiderato, dopo aver scelto la propria tipologia di utenza tra:

- Non percettori di strumenti di sostegno al reddito;
- Percettori NASPI;
- Percettori SFL;
- Disabili Ex. Legge 68/99;
- Occupati/Sospesi
- Percettori ADI

Le tipologie di servizio saranno caricate nel menù a tendina sia in base alla tipologia di utenza selezionata che ai servizi messi a disposizione dall'Ente selezionato allo step precedente.

Servizi:

- ✓ A01 Colloqui di orientamento
- ✓ A02 Patto di attivazione
- ✓ A03 Skill Gap Analysis
- ✓ A03 Bilancio di competenze
- ✓ A05 Colloqui di prima informazione e orientamento
- ✓ A06 Colloqui individuali finalizzati alla definizione di un progetto professionale e personale
- ✓ A06 Colloqui di gruppo finalizzati alla definizione di un progetto professionale e personale

| Classificazione: | pubblico |
|------------------|----------|
| olucollioumoniol | passion  |

- ~ A07 Assessment A07 A02 - Assessment PSP B01 Consulenza EURES ✓ B02 Consulenza per creazione di impresa/autoimprenditoria B03 ~ Consulenza ricerca impiego (individuale) - Accompagnamento al lavoro B03 Consulenza ricerca impiego (di gruppo) - Accompagnamento al lavoro ✓ B03 Consulenza ricerca impiego - Incontro domanda-Offerta ~ B04 Tutoraggio tirocinio/stage B05 ~ Tutoraggio attività formativa ✓ B06 Inserimento in servizio civile ~ B08 Attestazione, validazione, certificazione delle competenze acquisite C04 Formazione per acquisizione diploma Formazione per acquisizione qualifica - reinserimento di giovani 15-18enni in percorsi C05 formativi 1 C06 Tirocinio extra-curriculare ✓ C07 Formazione non generalista inclusiva anche di competenze digitali C08 Percorsi formativi post assunzione o precedenti l'avvio dell'attività lavorativa 1 C09 Fornire ai giovani neet dai 18 ai 28 anni l'opportunità di effettuare un'esperienza nei paesi UE 1 C10 Formazione per acquisizione qualifica - strumenti per incentivare l'accesso ai corsi di its. (misura a titolarità regionale) C11 Formazione non generalista non inclusiva di competenze digitali C12 Formazione specifica su competenze digitali D01 Stage/borsa lavoro D02 Promozione del tirocinio extra-curriculare F01 Accompagnamento all'avvio di impresa/autoimpiego √ F02 Supporto per l'accesso al credito agevolato √ G01 Promozione della mobilità professionale transnazionale e territoriale √ 102 Conciliazione vita lavorativa e cura ✓ N00 DID ✓ N00 A07 A02 - DID, assessment, PSP
  - ✓ R01 Assegno di ricollocazione

Se nello step 1 si seleziona un ente privato, i seguenti servizi non saranno disponibili:

- ✓ / Avviamento presso le pubbliche amministrazioni nei casi previsti dall'art.16 della legge 56/1997
- ✓ / Gestione dei procedimenti amministrativi relativi al collocamento mirato di cui alla legge 68/1999
- ✓ / SFL ADI: verifiche trimestrali connesse all'attivazione.
- Verifica e certificazione degli stati occupazionali

| esta di nuovo appuntamento                                                                                        |                                 |                                                                       | ×              |
|----------------------------------------------------------------------------------------------------|---------------------------------|-----------------------------------------------------------------------|----------------|
| 1<br>ENTE EROGATORE                                                                                               | 2<br>TIPOLOGIA SERVIZIO         | 3<br>CONFERMA RECAPITI                                                | 4<br>RIEPILOGO |
|                                                                                                    |                                 |                                                                       |                |
| leziona il servizio<br>ziona la tua tipologia di utenza e                                                         | e successivamente il servizio c | ne dsideri richiedere                                                 |                |
| leziona il servizio<br>∍ziona la tua tipologia di utenza e<br>Tipologia utenza*                                   | e successivamente il servizio c | ne dsideri richiedere<br>Servizi                                      |                |
| leziona il servizio<br>eziona la tua tipologia di utenza e<br>Tipologia utenza*<br>* Selezionare Tipologia Utenza | e successivamente il servizio c | he dsideri richiedere<br>Servizi<br>* Selezionare Motivo Convocazione | ~              |

Figura 48 - selezione tipologia servizio

#### Step 3

Il terzo passaggio è dedicato alla conferma dei recapiti e all'inserimento eventuale degli orari in cui il cittadino preferisce essere ricontattato. In questa maschera sono mostrati anche gli orari di apertura dell'Ente selezionato nello step 1, qualora l'ente abbia registrato a sistema il proprio orario di apertura al pubblico.

| iesta di nuovo ap   | opuntamento                |                        |                 |                |                |
|---------------------|----------------------------|------------------------|-----------------|----------------|----------------|
| 1<br>ENTE EROGATOR  | re Tip                     | 2<br>OLOGIA SERVIZIO   | 3<br>CONFERMA F | RECAPITI       | 4<br>RIEPILOGO |
| apiti attuali       |                            |                        |                 |                |                |
| Email               |                            | Numero di telefono d   | cellulare       | Numero di tele | fono domicilio |
| giuseppina.pu       | po@soprasteria.com         |                        |                 |                |                |
| Inserisci qui sotto | gli orari in cui preferire | esti essere contattato |                 |                | modifica       |
| GIORNO DA           | GIORNO A                   | ORARIO DA              | ORARI           | 0 A            |                |
| LUNEDI              | VENERDI                    | 08:30                  | 17:30           |                |                |
| SABATO              | SABATO                     | 08:30                  | 12:30           |                |                |
|                     |                            |                        |                 | Chiudi         | Indietro       |

Figura 49 - Conferma dei recapiti

Qualora il cittadino abbia necessità di modificare i propri recapiti, potrà cliccare sul tasto "Modifica", attraverso il quale si aprirà una nuova sezione per l'inserimento dei dati aggiornati.

| nero di telefono cellulare<br>nero di telefono cellulare | Numero di telefono domicilio modifica Numero di telefono domicilio |
|----------------------------------------------------------|--------------------------------------------------------------------|
| nero di telefono cellulare                               | Numero di telefono domicilio modifica Numero di telefono domicilio |
| nero di telefono cellulare                               | Numero di telefono domicilio                                       |
| nero di telefono cellulare                               | Numero di telefono domicilio                                       |
| nero di telefono cellulare                               | Numero di telefono domicilio                                       |
|                                                          |                                                                    |
|                                                          |                                                                    |
| re contattato                                            |                                                                    |
| RI                                                       |                                                                    |
| 08:30                                                    | 17:30                                                              |
| 08:30                                                    | 12:30                                                              |
|                                                          | ORARIO DA<br>08:30<br>08:30                                        |

Figura 50 - Modifica recapiti

L'inserimento di nuovi recapiti andrà ad aggiornare automaticamente i dati registrati nella propria SAP, con il dato o i dati eventualmente inseriti.

#### <u>Step 4</u>

Il quarto ed ultimo step sarà una pagina riepilogativa dei dati dell'appuntamento.

| Richies | Richiesta di nuovo appuntamento |                            |                          |                        |                |  |  |  |
|---------|---------------------------------|----------------------------|--------------------------|------------------------|----------------|--|--|--|
|         | ENTE                            | 1<br>EROGATORE             | 2<br>TIPOLOGIA SERVIZIO  | 3<br>CONFERMA RECAPITI | 4<br>RIEPILOGO |  |  |  |
|         | L                               | CF UTENTE: TSTTS           | T00A01A016L              |                        |                |  |  |  |
| ¢       | F                               | SERVIZIO: A07 - Assessment |                          |                        |                |  |  |  |
| ç       | >                               | UFFICIO: CPI MILANO        |                          |                        |                |  |  |  |
| 1       | 1                               | INDIRIZZO: VIA STR         | OZZI ANGOLO VIA SODERINI |                        |                |  |  |  |
|         | ſ                               | INDIRIZZO: VIA STR         | OZZI ANGOLO VIA SODERINI |                        |                |  |  |  |

| Chiudi | Indietro | Salva |
|--------|----------|-------|
|--------|----------|-------|

#### Figura 51 - Riepilogo appuntamento

### 6. CHAT-BOT DARIO

Nel sistema SIUL SAP è stata introdotta la funzionalità di chat-bot "Dario" che è l'assistente virtuale di Regione Lombardia.

La chat-bot aiuterà il cittadino, gli operatori dei centri per l'impiego e gli operatori degli enti privati a navigare su SIUL SAP.

| Regione<br>Lombardia                                                  |                                   |                          |   | SIUL Sistema Inform                                   | ativo Unitario La | avoro Numero v | erde 800.116.738 |
|-----------------------------------------------------------------------|-----------------------------------|--------------------------|---|-------------------------------------------------------|-------------------|----------------|------------------|
| L PUPO GIUSPPINA   PPUGPP90C511639G                                   |                                   |                          |   |                                                       |                   | Manuali        | 🖱 Logout         |
| A SIUL HOME A SAP HOME II Menu →     CODICE FISCALE: PPUGPP90C511639G | IDENTIFICATIVO SAP: AA28826382Y   | STATO SAP: Sincronizzala |   | TITOLARE SAP: CPI BRESCIA (B157C000683) - VIA CIPRO 3 |                   |                |                  |
| DATI ANAGRAFICI                                                       | PERSONALI INDIRIZZI CONTATTO      | DOCUMENTI IDENTIFICATIVI |   |                                                       |                   |                |                  |
| DID                                                                   | Codice fiscale*                   |                          |   |                                                       |                   |                |                  |
| PSP                                                                   | PPUGPP90C511639G                  |                          | ſ |                                                       |                   |                |                  |
| GARANZIA GIOVANI                                                      | Cognome*                          |                          |   | Nome*                                                 |                   |                |                  |
| PROFILAZIONE                                                          | Pupo                              |                          |   | Giusy                                                 |                   |                |                  |
| REDDITO DI CITTADINANZA                                               | Data di nascita*                  |                          |   | Sesso* <ul> <li>Maschio</li> <li>Femmina</li> </ul>   |                   |                |                  |
| DOMANDE NASPI                                                         | Comune o Stato Estero di nascita* | Provincia di nascita     |   | Cittadinanza*                                         |                   |                |                  |
|                                                                       | MILANO                            | MILANO                   |   | ITALIANA                                              |                   |                | ~                |
|                                                                       |                                   |                          |   |                                                       |                   |                |                  |
|                                                                       |                                   |                          |   |                                                       |                   |                |                  |
|                                                                       |                                   |                          |   |                                                       |                   |                | ٢                |

#### Figura 52 - Chat-Bot DARIO

Cliccando sull'icona in basso a destra, si aprirà la finestra di chat, in cui sarà possibile interrogare DARIO sui seguenti argomenti:

- SIUL
- GOL
- NASPI
- RDC
- GG
- PSP
- CPI

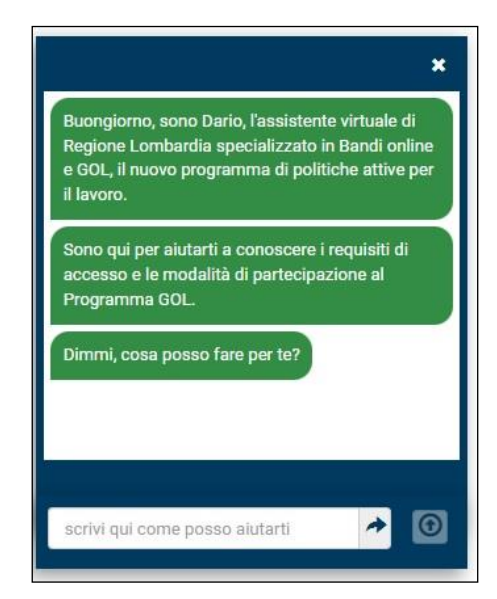

Figura 53 - Finestra di chat Dario

### 7. ALTRE FUNZIONI

Il sistema prevede altre funzioni a cui si accede tramite il Menu posto in alto nella barra di navigazione.

### 7.1 Elenco Operatori Privati

Nella voce di *Menu* dell'applicativo è prevista una sezione denominata, appunto, "*Elenco operatori privati*" dove è possibile visualizzare l'elenco di tutti gli operatori privati che hanno manifestato l'interesse ad operare per la provincia di appartenenza del centro per l'impiego responsabile della SAP.

Sarà possibile ricercare l'ente privato desiderato tramite i seguenti filtri:

- Denominazione;
- Codice ente;
- Provincia;
- Comune.

Il cittadino potrà inoltre visualizzare i dettagli dell'operatore selezionato.

| Lombardia                                                                                                    |                                                                                                    |                                                              | SI                                                             | UL Sistema Informativo Unitario L    | avoro Numero verde 800.131.1 |
|----------------------------------------------------------------------------------------------------|----------------------------------------------------------------------------------------------------|--------------------------------------------------------------|----------------------------------------------------------------|--------------------------------------|------------------------------|
| Rossi Paolo   RSSPLA80A02                                                                                           | 2F205B                                                                                                    |                                                              |                                                                |                                      | O Logou                      |
| Home 🔡 Menu 🗸                                                                                                    |                                                                                                    |                                                              |                                                                |                                      |                              |
| Operatori Privati                                                                                                   |                                                                                                    |                                                              |                                                                |                                      |                              |
| Codice Intermediario                                                                                                |                                                                                                    | Denominazione                                                |                                                                |                                      |                              |
|                                                                                                    |                                                                                                    |                                                              |                                                                |                                      |                              |
| Comune                                                                                                    |                                                                                                    | Provincia                                                    |                                                                |                                      |                              |
|                                                                                                    |                                                                                                    | TUTTE                                                        |                                                                |                                      | *                            |
| TUTTI                                                                                                    |                                                                                                    |                                                              |                                                                |                                      |                              |
| τυττι                                                                                                    |                                                                                                    |                                                              |                                                                |                                      | Cerca                        |
| τυττι                                                                                                    |                                                                                                    |                                                              |                                                                |                                      | Cerca                        |
|                                                                                                    |                                                                                                    |                                                              |                                                                |                                      | Cerca                        |
| TUTTI                                                                                                    |                                                                                                    |                                                              | PRAVULAN                                                       |                                      | Cerca                        |
| TUTTI ELENCO OPERATORI PRIVATI CODICE INTERMEDIARIO DAVSEDISSES                                                     | DENOMINAZIONE SEDE                                                                                                    | COMUNE                                                       | PROVINCIA                                                      | AZIONI                               | Cerca                        |
| TUTTI<br>ELENCO OPERATORI PRIVATI<br>CODICE INTERMEDIARIO<br>D9405003059<br>14335002991                             | DENOMINAZIONE SEDE<br>MANPOWER S.R.L.<br>MANPOWER S.B.I.                                                              | COMUNE<br>GAVARDO<br>SABEZZO                                 | PROVINCIA<br>BRESCIA<br>BRESCIA                                | AZIONI<br>Q                          | Cerca                        |
| ELENCO OPERATORI PRIVATI<br>CODICE INTERMEDIARIO<br>D940F003059<br>1433F002991<br>E897F001522                       | DENOMINAZIONE SEDE<br>MANPOWER S.R.L<br>MANPOWER S.R.L<br>ADECCO TALIA SPA                                            | COMUNE<br>GAVARDO<br>SAREZO<br>MANTOVA                       | PROVINCIA<br>BRESCIA<br>BRESCIA<br>MANTOVA                     | אַצוטאו<br>ם<br>ם<br>ם               | Cerca                        |
| TUTTI ELENCO OPERATORI PRIVATI CODICE INTERMEDIARIO D940F003059 1433F002991 E897F001522 E801F002917                 | DENOMINAZIONE SEDE<br>MANPOWER S.R.L.<br>MANPOWER S.R.L.<br>ADECCO ITALIA SPA<br>MANPOWER S.R.L.                      | COMUNE<br>GAVARDO<br>SAREZZO<br>MANTOVA<br>MAGENTA           | PROVINCIA<br>BRESCIA<br>BRESCIA<br>MANTOVA<br>MILANO           | ΑΖΙΟΝΙ<br>α<br>α<br>α<br>α           | Cerca                        |
| TUTTI  ELENCO OPERATORI PRIVATI  CODICE INTERMEDIARIO D940F003059 1433F002991 E807F001522 E801F002917 F205F001550   | DENOMINAZIONE SEDE<br>MANPOWER S.R.L.<br>ADECCO ITALIA SPA<br>MANPOWER S.R.L.<br>ADECCO ITALIA SPA                    | COMUNE<br>GAVARDO<br>SAREZZO<br>MANTOVA<br>MAGENTA<br>MILANO | PROVINCIA<br>BRESCIA<br>BRESCIA<br>MANTOVA<br>MILANO<br>MILANO | ۸۲ΙΟΝΙ<br>۹<br>۹<br>۹<br>۹           | Cerca                        |
| TUTTI  ELENCO OPERATORI PRIVATI  CODICE INTERMEDIARIO D940F003059 1433F002991 E897F001522 E801F002917 F205F001550 4 | DENOMINAZIONE SEDE<br>MANPOWER S.R.L.<br>MANPOWER S.R.L.<br>ADECCO ITALIA SPA<br>MANPOWER S.R.L.<br>ADECCO ITALIA SPA | COMUNE<br>GAVARDO<br>SAREZZO<br>MANTOVA<br>MAGENTA<br>MILANO | PROVINCIA<br>BRESCIA<br>BRESCIA<br>MANTOVA<br>MILANO<br>MILANO | AZIONI<br>α<br>α<br>α<br>α<br>α<br>α | Cerca                        |

Figura 54 - Elenco Operatori Privati